29<sup>th</sup> August 2014 Lauren Brown

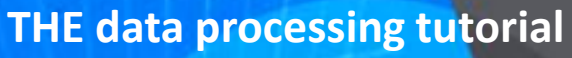

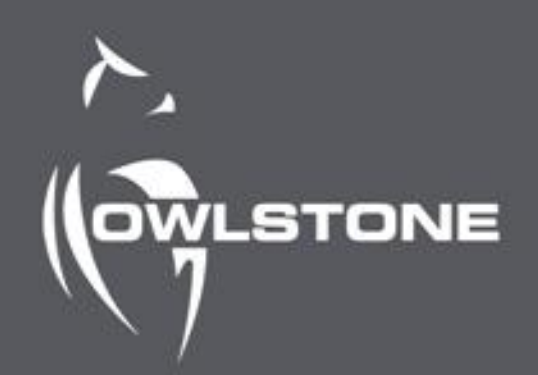

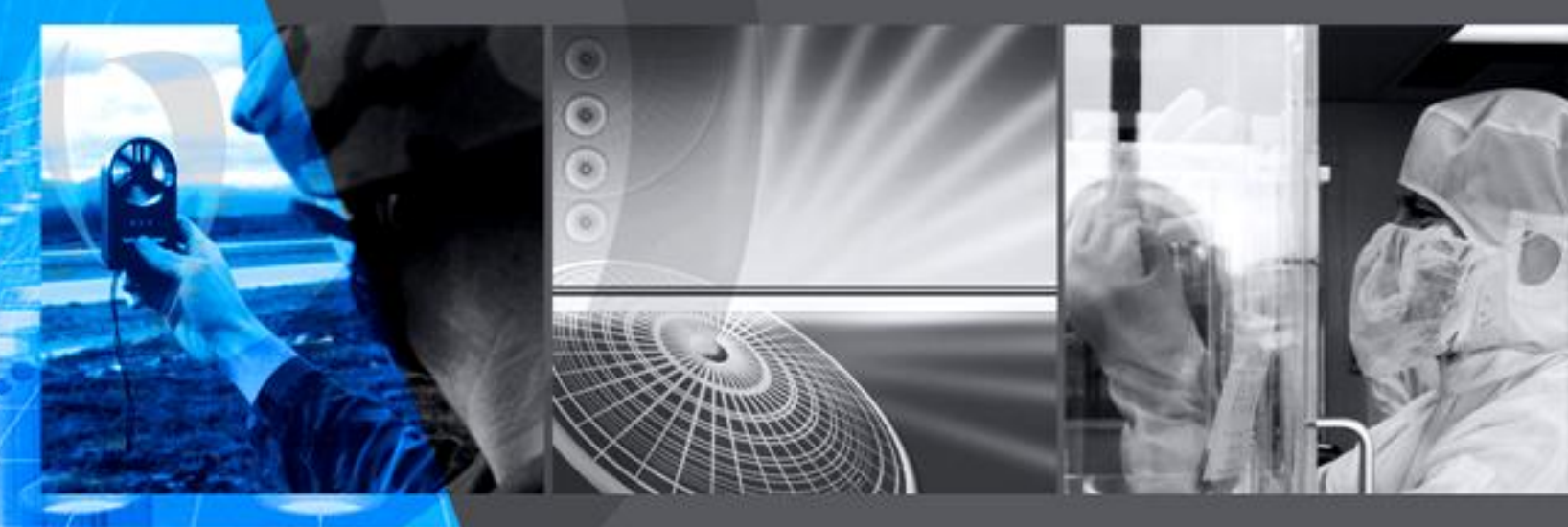

# **NEXT** GENERATION DETECTION

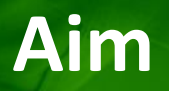

• This tutorial will describe the steps required to export THE ultraFAIMS data files from Xcalibur and convert into the format required for viewing/processing data in Excel.

## **View data in Qual Browser**

• Open Qual Browser from the Xcalibur Roadmap window.

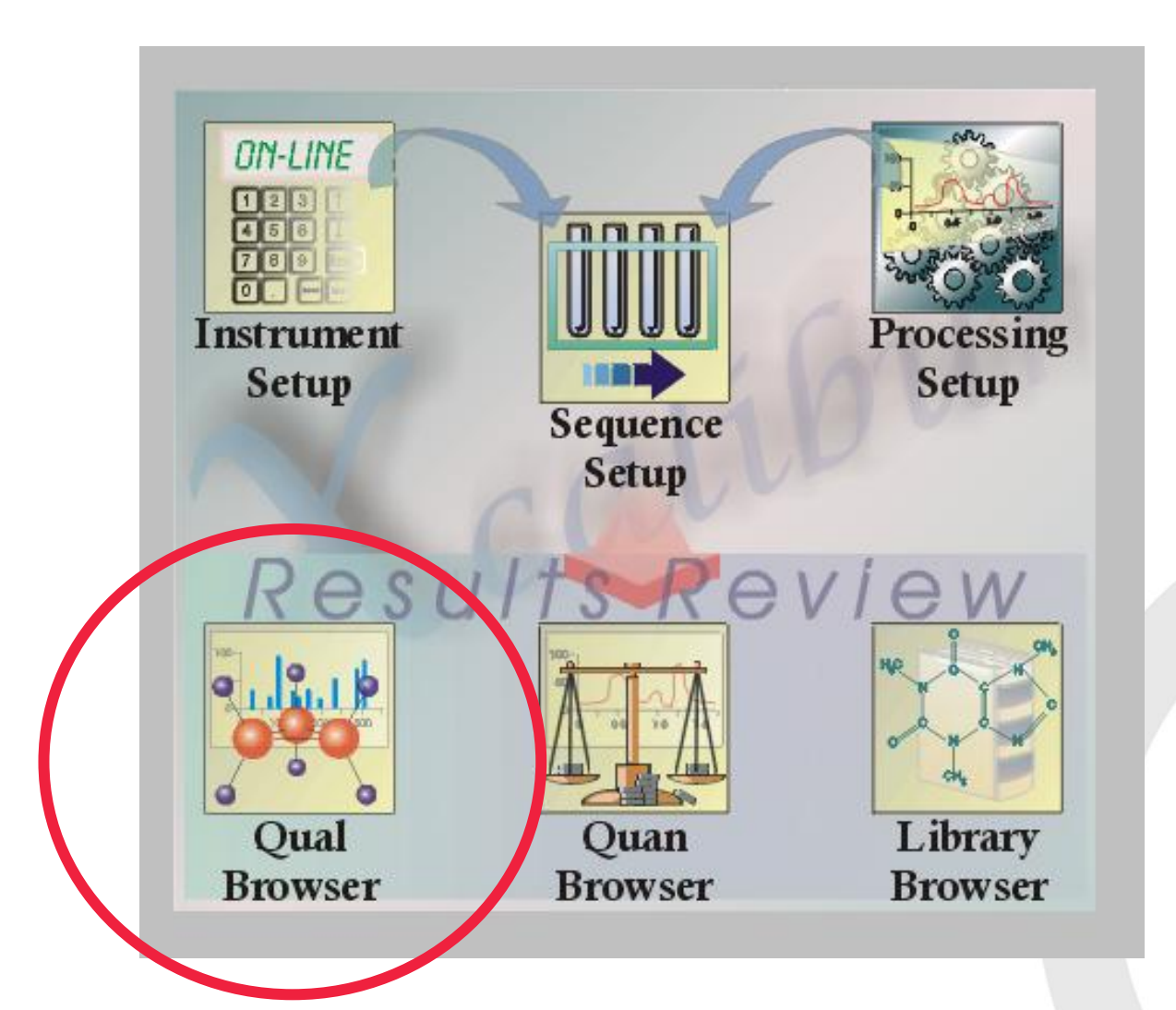

# Load RAW file in Qual Browser

- Click on the 'open data' button in the top left corner of the screen
- Select data file.

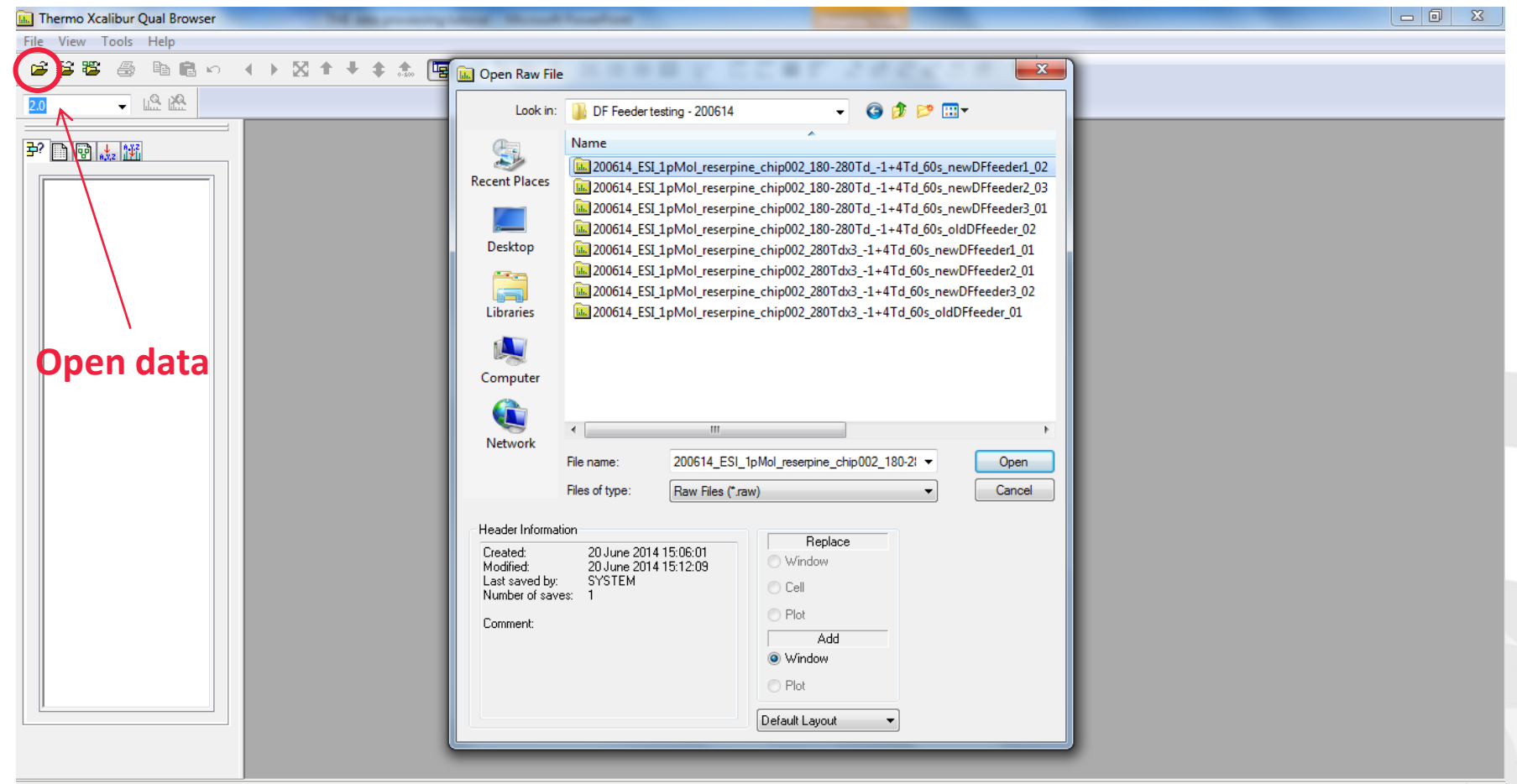

## **View data in Qual Browser**

• TIC loads in chromatogram window as standard.

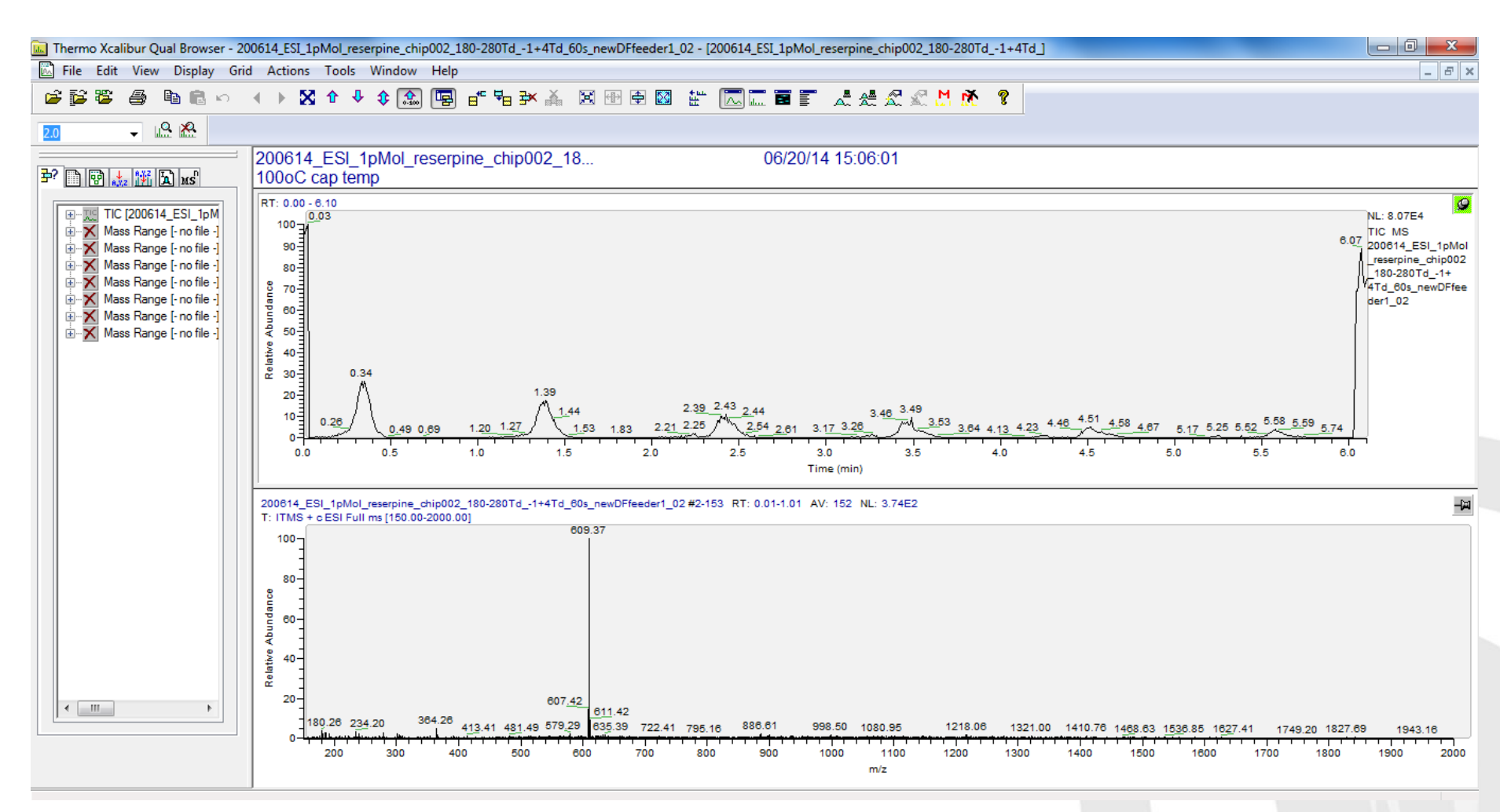

## View data for ion of interest

- Ensure chromatogram window is pinned (green square indicates active window).
- Right click and select 'Ranges'.

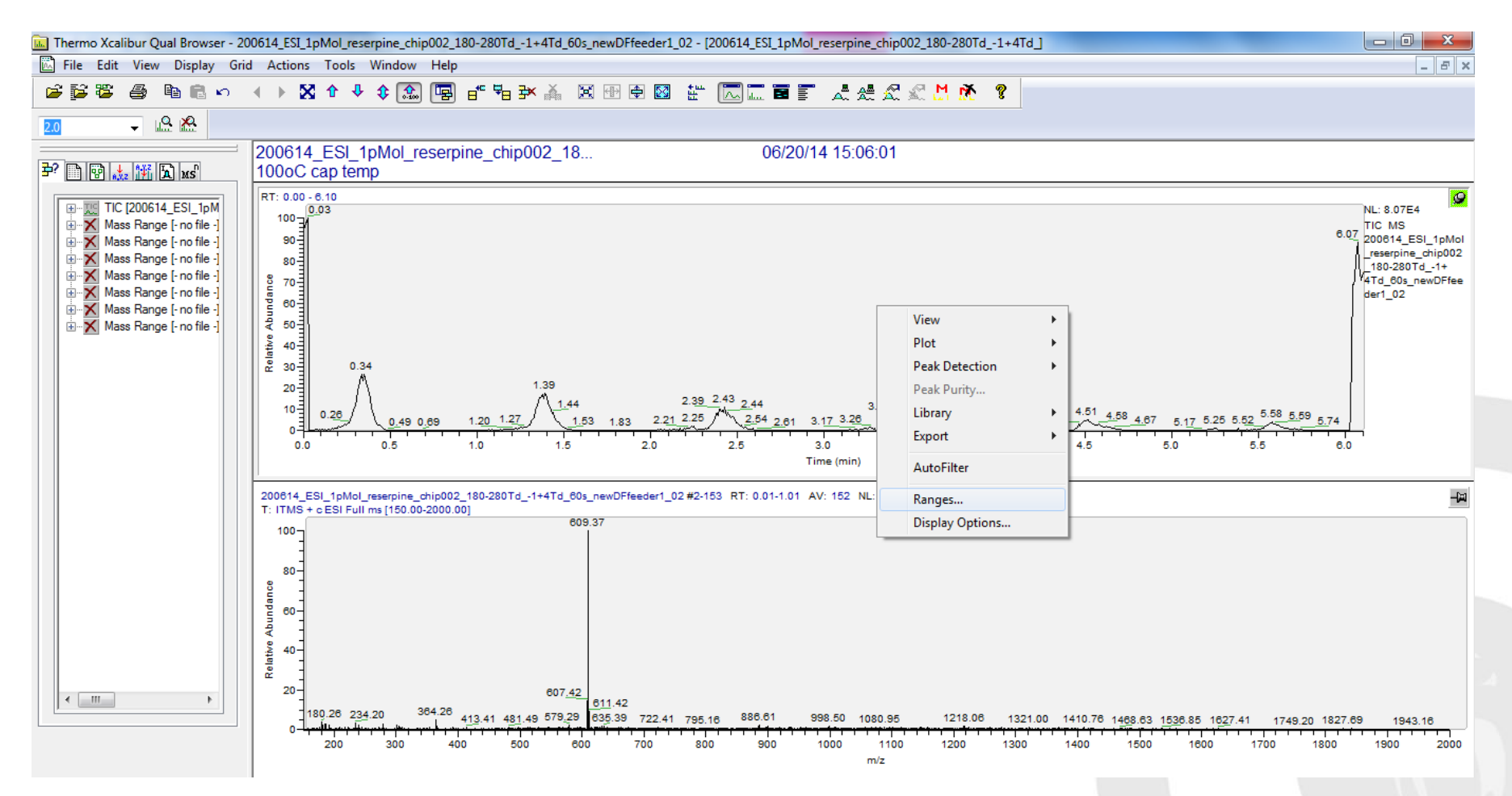

## View data for ion of interest

- Click the box under TIC.
- Change 'Plot type' to 'Mass Range' from the drop down menu.
- Enter the m/z of the ion of interest in the 'Range(s)' box
- Press 'OK'.

| Time range (mi                                               | nutes):                          |                                | E Fixe                   | ed scale                                     |                       |   |
|--------------------------------------------------------------|----------------------------------|--------------------------------|--------------------------|----------------------------------------------|-----------------------|---|
| Туре                                                         | Range                            | Scan filter                    | Delay (min)              | Scale                                        | Raw file              | * |
|                                                              | -                                |                                | 0.00                     | -                                            | \\owlsen              |   |
| Mass Range                                                   | 609.30                           |                                | 0.00                     | -                                            | \\Owlsen              |   |
| -                                                            | -                                | -                              |                          | -                                            |                       | ≡ |
| -                                                            | -                                | -                              |                          | -                                            |                       |   |
| -                                                            | -                                | -                              | -                        | -                                            |                       |   |
| -                                                            | -                                | -                              |                          | -                                            | -                     |   |
| -                                                            | -                                | -                              |                          | -                                            |                       | - |
| •                                                            | -                                | -                              | -                        | -                                            | - +                   |   |
| Plot properties<br>Raw file:<br>Scan filter:<br>Plot tote: N | \owlserv03\newstou<br>lass Range | ut\server\issueddocuments\proj | ects folder\the\    Peak | Detector (<br>algorithm: (<br>Delay (min): ( | MS •<br>CIS •<br>0.00 | ] |
| Range(s).                                                    | 09.30                            |                                | F                        | ix scale to:                                 | 1000000.00            | ] |

## View data for ion of interest

- Xcalibur will only allow the export of one set of data at a time.
- By default it selects the first chromatogram range.
- TIC therefore has to be de-selected to allow the ion of interest data to be exported.
- Re-load the Chromatogram Ranges window, as the previous step, and de-select the TIC.
- Hit 'OK'.

| Range<br>Time range ( | (minutes):          |                                | Exe                    | ed scale       |               |    |
|-----------------------|---------------------|--------------------------------|------------------------|----------------|---------------|----|
| Туре                  | Range               | Scan filter                    | Delay (min)            | Scale          | Raw file      | -  |
| Mass Ban              | -<br>ne 609.30      | -                              | - 0.00                 | -              | -<br>\\Owlser |    |
| -                     | -                   |                                | -                      |                | -             | =  |
| -                     | -                   | -                              | -                      | -              | -             | Ī  |
| -                     | -                   |                                | -                      | -              | -             |    |
| -                     | -                   | -                              |                        | -              | -             | -  |
| -                     |                     |                                |                        |                |               | -  |
| •                     |                     |                                |                        |                | Þ             |    |
| Plot properties       | 3                   |                                |                        |                |               | _  |
| Raw file:             | \\owlserv03\newstor | ut \server\issueddocuments \pr | ojects folder\the\ 🔻 📖 | Detector N     | IS 🔻          |    |
| Scan filter:          |                     |                                | ✓ Peak                 | algorithm: K   | cis 👻         | 1  |
| Plot type:            | TIC                 | • •                            |                        | Delay (min): 0 | .00           | 1  |
| Bange(s):             |                     |                                | F                      | ix scale to: 1 | 000000.00     | í. |
| l lango(o).           | L                   |                                | '                      |                |               | 1  |
|                       |                     |                                |                        |                |               |    |

## **Export data to Clipboard**

- Right click on the chromatogram window and click 'Export'.
- Select 'Clipboard (Chromatogram)'. This 'copies' the data and allows it to be pasted into another program.

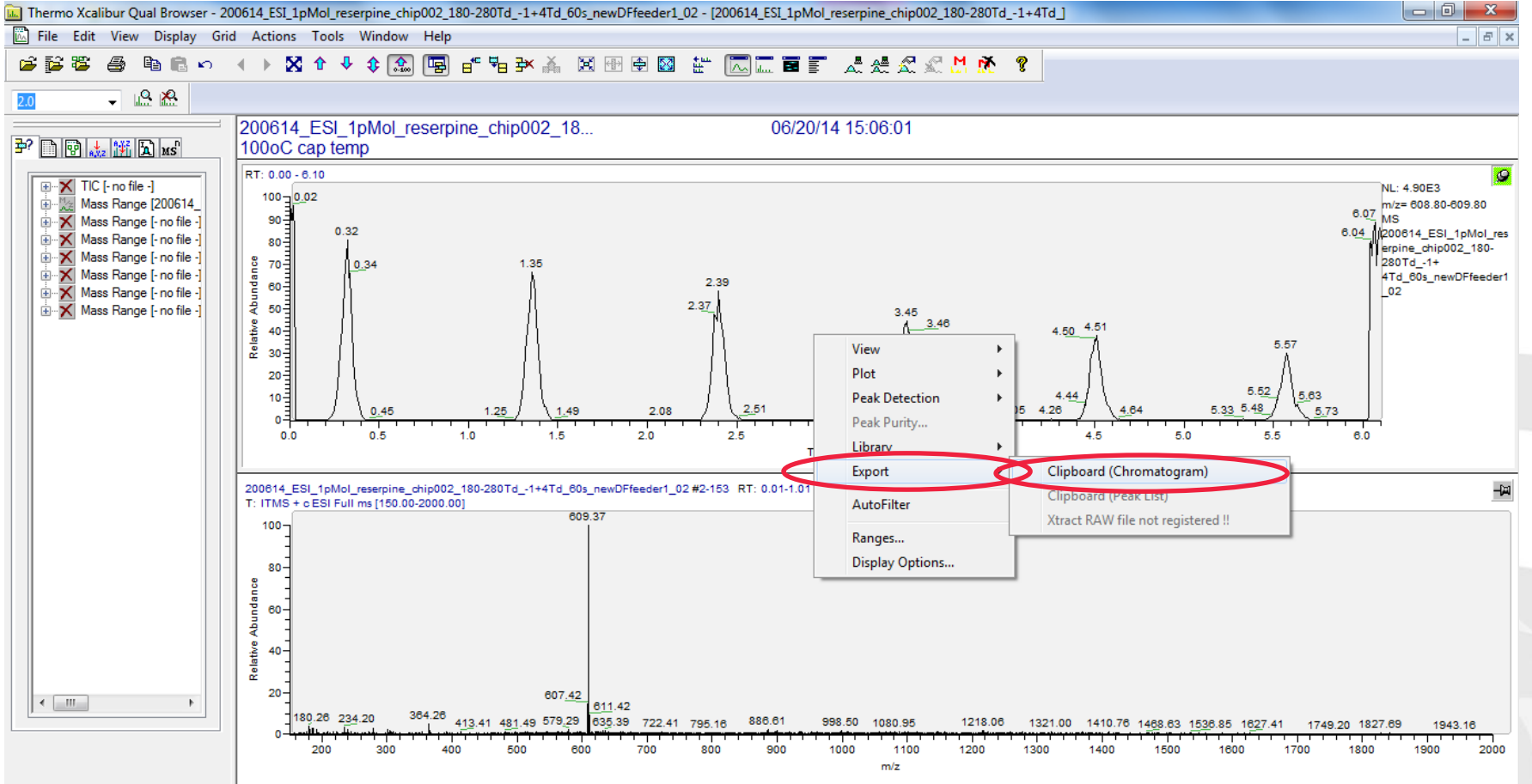

#### Paste data into Excel

• Owlstone will provide an Excel Spreadsheet that can be used to paste the exported data into to allow data to be viewed/processed with a compensation field axis.

| 🗶   🛃 🤊 🕤         | (≝ -  ∓                         |                     | -                                    | · · · · · · · · · · · · · · · · · · · | T1 data processin                                                                                                    | g template [Read-( | Dnly] - Mi                     | icrosoft Excel                                  |                             | _      |       |                                  | _                                             |         | x    |
|-------------------|---------------------------------|---------------------|--------------------------------------|---------------------------------------|----------------------------------------------------------------------------------------------------|--------------------|--------------------------------|-------------------------------------------------|-----------------------------|--------|-------|----------------------------------|-----------------------------------------------|---------|------|
| File Ho           | ome Inse                        | rt Page             | e Layout Formulas                    | Data Review                           | View                                                                                                    |                    |                                |                                                 |                             |        |       |                                  |                                               | a 🕜 🗆 🕯 | p XX |
| Paste<br>Clipboar | e<br>py ▼<br>mat Painter<br>d ⊑ | Calibri<br><b>B</b> | - 11 - A<br>Ŭ -   ⊞ -   30 -<br>Font |                                       | Image: Wrap Text       Image: Wrap Text       Ima | General            | ▼<br>.00 .000<br>.00 →.00<br>F | Conditional For<br>Formatting ▼ as Ta<br>Style: | mat Cell<br>able + Styles + | Insert | Cells | Σ AutoSun<br>Fill ▼<br>② Clear ▼ | sort & Find &<br>Filter * Select *<br>Editing |         |      |
| 051               |                                 | · (=                | $f_{x}$                              |                                       |                                                                                                    |                    |                                |                                                 |                             |        |       |                                  |                                               |         | ~    |
| A                 | В                               | С                   | D                                    | E                                     | F                                                                                                    | G                  | н                              | I I                                             | J                           | K      | L     | М                                | N O                                           | Р       | (    |
| 1 Ttotal          | 0                               |                     | Time in seconds                      | Compensation field                    | Paste data here                                                                                                    |                    |                                |                                                 |                             |        |       |                                  |                                               |         |      |
| 2 Tcf             | 0                               |                     |                                      |                                       |                                                                                                    |                    |                                |                                                 |                             |        |       |                                  |                                               |         |      |
| 3                 |                                 |                     |                                      |                                       |                                                                                                    |                    |                                |                                                 |                             |        |       |                                  |                                               |         |      |
| 4 Step size       | #DIV/0!                         |                     |                                      |                                       |                                                                                                    |                    |                                |                                                 |                             |        |       |                                  |                                               |         |      |
| 5                 |                                 |                     |                                      |                                       |                                                                                                    |                    |                                |                                                 |                             |        |       |                                  |                                               |         | - 1  |
| 6 CF              | #DIV/0!                         |                     | 0                                    | )                                     |                                                                                                    |                    |                                |                                                 |                             |        |       |                                  |                                               |         | - 1  |
| 7                 |                                 |                     | 0                                    | )                                     |                                                                                                    |                    |                                |                                                 |                             |        |       |                                  |                                               |         | - 1  |
| 8                 |                                 |                     | 0                                    | )                                     |                                                                                                    |                    |                                |                                                 |                             |        |       |                                  |                                               |         | -    |
| 9                 |                                 |                     | 0                                    |                                       |                                                                                                    |                    |                                |                                                 |                             |        |       |                                  |                                               |         | _    |
| 10                |                                 |                     | 0                                    |                                       |                                                                                                    |                    |                                |                                                 |                             |        |       |                                  |                                               |         | - 1  |
| 12                |                                 |                     | 0                                    | ,<br>1                                |                                                                                                    |                    |                                |                                                 |                             |        |       |                                  |                                               |         |      |
| 13                |                                 |                     | 0                                    | )                                     |                                                                                                    |                    |                                |                                                 |                             |        |       |                                  |                                               |         |      |
| 14                |                                 |                     | 0                                    | )                                     |                                                                                                    |                    |                                |                                                 |                             |        |       |                                  |                                               |         |      |
| 15                |                                 |                     | 0                                    | )                                     |                                                                                                    |                    |                                |                                                 |                             |        |       |                                  |                                               |         |      |
| 16                |                                 |                     | 0                                    | )                                     |                                                                                                    |                    |                                |                                                 |                             |        |       |                                  |                                               |         |      |
| 17                |                                 |                     | 0                                    | )                                     |                                                                                                    |                    |                                |                                                 |                             |        |       |                                  |                                               |         |      |
| 18                |                                 |                     | 0                                    | )                                     |                                                                                                    |                    |                                |                                                 |                             |        |       |                                  |                                               |         |      |
| 19                |                                 |                     | 0                                    | )                                     |                                                                                                    |                    |                                |                                                 |                             |        |       |                                  |                                               |         |      |
| 20                |                                 |                     | 0                                    | )                                     |                                                                                                    |                    |                                |                                                 |                             |        |       |                                  |                                               |         |      |
| 21                |                                 |                     | 0                                    | )                                     |                                                                                                    |                    |                                |                                                 |                             |        |       |                                  |                                               |         | _    |
| 22                |                                 |                     | 0                                    | )                                     |                                                                                                    |                    |                                |                                                 |                             |        |       |                                  |                                               |         | _    |
| 23                |                                 |                     | 0                                    | )                                     |                                                                                                    |                    |                                |                                                 |                             |        |       |                                  |                                               |         |      |
| 24                |                                 |                     | 0                                    | )                                     |                                                                                                    |                    |                                |                                                 |                             |        |       |                                  |                                               |         |      |
| 25                |                                 |                     | 0                                    | )                                     |                                                                                                    |                    |                                |                                                 |                             |        |       |                                  |                                               |         | -    |
| IC C P PI FA      | IMS data p                      | processing          | ı template 🧷 🔁 🖉                     |                                       |                                                                                                    |                    |                                |                                                 | -                           |        |       |                                  |                                               | •       |      |
| Ready Calcu       | late                            |                     |                                      |                                       |                                                                                                    |                    |                                |                                                 |                             |        |       |                                  | Show hidden ico                               | ns      | +    |

## Paste data into Excel

• Right click on the 'Paste data here' cell and paste in the exported data.

| X  | 🚽 🤊 • I         | (≅ -   -                   |              | States of Spinsterna                                      | and the second second | T1 data processi                                                               | ng template           | [Read-Only | ] - Micro        | soft Excel                            |                                   | en.; **     |                        |           |                                              |                              | - 0   | ×   |
|----|-----------------|----------------------------|--------------|-----------------------------------------------------------|-----------------------|--------------------------------------------------------------------------------|-----------------------|------------|------------------|---------------------------------------|-----------------------------------|-------------|------------------------|-----------|----------------------------------------------|------------------------------|-------|-----|
|    | File Ho         | ome Inse                   | rt Pa        | ge Layout Formulas                                        | Data Review           | View                                                                           |                       |            |                  |                                       |                                   |             |                        |           |                                              |                              | ∾ 🕜 🗆 | e X |
| Pa | Ste<br>Clipboar | by ▼<br>mat Painter<br>d ⊡ | Calibri<br>B | • 11 • A<br><u>U</u> •   <u>□</u> •   <u></u> → •<br>Font |                       | <ul> <li>Yrap Text</li> <li>Image &amp; Center ▼</li> <li>Alignment</li> </ul> | General<br>~ %<br>Nut | • .00      | →<br>Con<br>Form | ditional Fo<br>atting ▼ as T<br>Style | rmat Cell<br>able + Styles +<br>s | ←<br>Insert | Delete Format<br>Cells | ∑ Auto    | Sum * X<br>Z<br>Sort<br>r * Filte<br>Editing | Find &<br>Find &<br>Select • |       |     |
|    | F1              | •                          | · (=         | fx CHROMATO                                               | GRAM                  |                                                                                |                       |            |                  |                                       |                                   |             |                        |           |                                              |                              |       | ~   |
|    | А               | В                          | С            | D                                                         | E                     | F                                                                              |                       | G          | н                | - I -                                 | J                                 | К           | L                      | М         | N                                            | 0                            | Р     | (   |
| 1  | Ttotal          | -26.6616                   |              | Time in seconds                                           | Compensation field    | CHROMATOGRAM                                                                   |                       |            |                  |                                       |                                   |             |                        |           |                                              |                              |       |     |
| 2  | Tcf             | -2.2218                    |              |                                                           |                       | 200614_ESI_1pMol_reser                                                         | pine_chip             | 002_180-2  | 80Td1+           | 4Td_60s_n                             | ewDFfeeder                        | 1_02.raw    |                        |           |                                              |                              |       |     |
| 3  |                 |                            |              |                                                           |                       | Data points: 921                                                               |                       |            |                  |                                       |                                   |             |                        |           |                                              |                              |       |     |
| 4  | Step size       | -2.25043                   |              |                                                           |                       | Time                                                                           | 0.00000               | Intensity  |                  |                                       |                                   |             |                        |           |                                              |                              |       |     |
| 5  | CE              | 1                          |              | 0 41220009                                                |                       | 0.0                                                                            | 0.00022               | 4895.52    |                  |                                       |                                   |             |                        |           |                                              |                              |       |     |
| 7  | CF              | -1                         |              | 0.41233336                                                |                       | 0.0                                                                            | 12521667              | 4405.705   |                  |                                       |                                   |             |                        |           |                                              |                              |       |     |
| 8  |                 |                            |              | 1.191                                                     |                       | 0.0                                                                            | 0.01985               | 4721,783   |                  |                                       |                                   |             |                        |           |                                              |                              |       |     |
| 9  |                 |                            |              | 1.59019998                                                |                       | 0.0                                                                            | 26503333              | 4085.243   |                  |                                       |                                   |             |                        |           |                                              |                              |       |     |
| 10 |                 |                            |              | 1.97239998                                                |                       | 0.0                                                                            | 32873333              | 0          |                  |                                       |                                   |             |                        |           |                                              |                              |       |     |
| 11 |                 |                            |              | 2.37139998                                                |                       | 0.0                                                                            | 39523333              | 0          |                  |                                       |                                   |             |                        |           |                                              |                              |       |     |
| 12 |                 |                            |              | 2.76910002                                                |                       | 0.0                                                                            | 46151667              | 0          |                  |                                       |                                   |             |                        |           |                                              |                              |       |     |
| 13 |                 |                            |              | 3.16690002                                                |                       | 0.0                                                                            | 52781667              | 0          |                  |                                       |                                   |             |                        |           |                                              |                              |       |     |
| 14 |                 |                            |              | 3.56449998                                                |                       | 0.0                                                                            | 59408333              | 0          |                  |                                       |                                   |             |                        |           |                                              |                              |       |     |
| 15 |                 |                            |              | 3.9621                                                    |                       |                                                                                | 0.066035              | 0          |                  |                                       |                                   |             |                        |           |                                              |                              |       |     |
| 16 |                 |                            |              | 4.35970002                                                |                       | 0.0                                                                            | 72661667              | 0          |                  |                                       |                                   |             |                        |           |                                              |                              |       |     |
| 10 |                 |                            |              | 4./5999998                                                |                       | 0.0                                                                            | 0.00506               | 0          |                  |                                       |                                   |             |                        |           |                                              |                              |       |     |
| 19 |                 |                            |              | 5 55520002                                                |                       | 0.0                                                                            | 92586667              | 0          |                  |                                       |                                   |             |                        |           |                                              |                              |       |     |
| 20 |                 |                            |              | 5.95279998                                                |                       | 0.0                                                                            | 99213333              | 0          |                  |                                       |                                   |             |                        |           |                                              |                              |       |     |
| 21 |                 |                            |              | 6.35059998                                                |                       | 0.1                                                                            | 05843333              | 0          |                  |                                       |                                   |             |                        |           |                                              |                              |       |     |
| 22 |                 |                            |              | 6.74959998                                                |                       | 0.1                                                                            | 12493333              | 0          |                  |                                       |                                   |             |                        |           |                                              |                              |       |     |
| 23 |                 |                            |              | 7.1472                                                    |                       |                                                                                | 0.11912               | 0          |                  |                                       |                                   |             |                        |           |                                              |                              |       |     |
| 24 |                 |                            |              | 7.54510002                                                |                       | 0.1                                                                            | 25751667              | 0          |                  |                                       |                                   |             |                        |           |                                              |                              |       |     |
| 25 |                 |                            |              | 7.94269998                                                |                       | 0.1                                                                            | 32378333              | 0          |                  |                                       |                                   |             |                        |           |                                              |                              |       | -   |
| 14 | FA              | IMS data p                 | rocessi      | ng template 🏾 😓 🖊                                         | 1                     |                                                                                |                       | -          |                  | [] ◀                                  |                                   |             |                        |           |                                              |                              |       | •   |
| Re | ady             |                            |              |                                                           |                       |                                                                                |                       |            |                  | Average                               | : 131.8747196                     | Count: 1    | 1847 Sum: 242          | 2913.2335 |                                              | 100% 😑                       |       | -+  |

#### **Convert time axis into compensation field**

- The spreadsheet will automatically convert the time in minutes into time in seconds (column D).
- Manual input is then required to convert the time in seconds to compensation field (CF).
- This is due to the non-linear nature of ion-trap-type data acquisition.
- Automatic gain control means that the ion trap will fill for different amounts of time dependent on the number of ions present.
- However, the CF is ramped at a linear rate over a scan.
- This means the step in CF will not always be the same between different data points.
- However, CF across the compensation field scan can be back calculated using the steps in the following slides.

#### **Convert time axis into compensation field**

- First, the time taken for the total FAIMS scan must be calculated.
- In cell 'B1' change the equation to the cell where the FAIMS scan ends (in the example shown D914) minus the start of the FAIMS scan (D10 in the example shown).

| 🗶 🛛 🚽 🗝 👻     | (* -   -                            |                     | -                    |                         | T1 data processin                                                                                                    | ig template | [Read-Only     | ] - Micros    | oft Excel                               |                            |                                                                                                    | -             | -                            | -                                     |                                                   | - 0   | x     |
|---------------|-------------------------------------|---------------------|----------------------|-------------------------|----------------------------------------------------------------------------------------------------|-------------|----------------|---------------|-----------------------------------------|----------------------------|----------------------------------------------------------------------------------------------------|---------------|------------------------------|---------------------------------------|---------------------------------------------------|-------|-------|
| File H        | lome Inse                           | rt Pag              | e Layout Formulas    | Data Review             | View                                                                                                    |             |                |               |                                         |                            |                                                                                                    |               |                              |                                       |                                                   | ≈ 🕜 ⊏ | - 🗗 🔀 |
| Paste         | ut<br>opy -<br>ormat Painter<br>ard | Calibri<br><b>B</b> | • 11 • A             |                         | Image: Wrap Text       Image: Wrap Text       Image: Wrap Text       Image: Wrap Text       Image: Wrap Text       Image: Wrap Text       Image: Wrap Text | General     | * *.0<br>.00 - | Cond<br>Forma | itional For<br>atting → as Ta<br>Styles | mat Cell<br>ble - Styles - | tenter tenter t | Delete Format | Σ Auto<br>↓ Fill ▼<br>② Clea | Sum • A<br>Sort<br>• Filte<br>Editing | <ul> <li>♣ Find &amp;<br/>r * Select *</li> </ul> |       |       |
| STDE          | EV .                                | (= x                | fx =(D914-D10)       |                         |                                                                                                    |             |                |               |                                         | -                          |                                                                                                    |               |                              |                                       |                                                   |       | ~     |
| A<br>1 Ttotal | B<br>=(D914-D1                      | С                   | D<br>Time in seconds | E<br>Compensation field | F<br>CHROMATOGRAM                                                                                                    |             | G              | Н             | I                                       | J                          | K                                                                                                    | L             | М                            | N                                     | 0                                                 | Р     |       |
| 2 Tcf         | 29.98728                            |                     |                      |                         | 200614_ESI_1pMol_reser                                                                                                    | pine_chip   | 002_180-28     | 0Td1+4        | Td_60s_ne                               | wDFfeeder                  | 1_02.rav                                                                                                    | /             |                              |                                       |                                                   |       |       |
| 3             |                                     |                     |                      |                         | Data points: 921                                                                                                    |             |                |               |                                         |                            |                                                                                                    |               |                              |                                       |                                                   |       |       |
| 4 Step size   | e 0.166737                          |                     |                      |                         | Time                                                                                                    |             | Intensity      |               |                                         |                            |                                                                                                    |               |                              |                                       |                                                   |       |       |
| 5             |                                     |                     | 0.0132               | 2                       |                                                                                                    | 0.00022     | 4895.52        |               |                                         |                            |                                                                                                    |               |                              |                                       |                                                   |       |       |
| 6 CF          | -1                                  |                     | 0.41239998           |                         | 0.0                                                                                                    | 06873333    | 4405.703       |               |                                         |                            |                                                                                                    |               |                              |                                       |                                                   |       |       |
| 7             |                                     |                     | 0.81130002           | 2                       | 0.0                                                                                                    | 13521667    | 4406.505       |               |                                         |                            |                                                                                                    |               |                              |                                       |                                                   |       |       |
| 8             |                                     |                     | 1.191                |                         |                                                                                                    | 0.01985     | 4721.783       |               |                                         |                            |                                                                                                    |               |                              |                                       |                                                   |       |       |
| 9             |                                     |                     | 1.59019998           |                         | 0.0                                                                                                    | 26503333    | 4085.243       |               |                                         |                            |                                                                                                    |               |                              |                                       |                                                   |       |       |
| 10            |                                     |                     | 1.97239998           |                         | 0.0                                                                                                    | 32873333    | 0              |               |                                         |                            |                                                                                                    |               |                              |                                       |                                                   |       |       |
| 11            |                                     |                     | 2.37139998           | 3                       | 0.0                                                                                                    | 39523333    | 0              |               |                                         |                            |                                                                                                    |               |                              |                                       |                                                   |       |       |
| 12            |                                     |                     | 2.76910002           | 2                       | 0.0                                                                                                    | 46151667    | 0              |               |                                         |                            |                                                                                                    |               |                              |                                       |                                                   |       |       |
| 13            |                                     |                     | 3.16690002           | 2                       | 0.0                                                                                                    | 52781667    | 0              |               |                                         |                            |                                                                                                    |               |                              |                                       |                                                   |       |       |
| 14            |                                     |                     | 3.56449998           | 5                       | 0.0                                                                                                    | 59408333    | 0              |               |                                         |                            |                                                                                                    |               |                              |                                       |                                                   |       | I     |
| 15            |                                     |                     | 3.9621               |                         |                                                                                                    | 0.066035    | 0              |               |                                         |                            |                                                                                                    |               |                              |                                       |                                                   |       |       |
| 16            |                                     |                     | 4.35970002           |                         | 0.0                                                                                                    | /266166/    | 0              |               |                                         |                            |                                                                                                    |               |                              |                                       |                                                   |       |       |
| 1/            |                                     |                     | 4.75999998           | i                       | 0.0                                                                                                    | /9333333    | 0              |               |                                         |                            |                                                                                                    |               |                              |                                       |                                                   |       |       |
| 18            |                                     |                     | 5.1370               |                         | 0.0                                                                                                    | 0.08590     | 0              |               |                                         |                            |                                                                                                    |               |                              |                                       |                                                   |       |       |
| 20            |                                     |                     | 5.05070002           |                         | 0.0                                                                                                    | 92380007    | 0              |               |                                         |                            |                                                                                                    |               |                              |                                       |                                                   |       |       |
| 20            |                                     |                     | 6 2505000            |                         | 0.0                                                                                                    | 05042222    | 0              |               |                                         |                            |                                                                                                    |               |                              |                                       |                                                   |       |       |
| 21            |                                     |                     | 6 7/05000            |                         | 0.1                                                                                                    | 12/02222    | 0              |               |                                         |                            |                                                                                                    |               |                              |                                       |                                                   |       |       |
| 22            |                                     |                     | 7 1/172              |                         | 0.1                                                                                                    | 0 11912     | 0              |               |                                         |                            |                                                                                                    |               |                              |                                       |                                                   |       |       |
| 24            |                                     |                     | 7 54510002           | •                       | 0.1                                                                                                    | 25751667    | 0              |               |                                         |                            |                                                                                                    |               |                              |                                       |                                                   |       |       |
| 25            |                                     |                     | 7.94269998           |                         | 0.1                                                                                                    | 32378333    | 0              |               |                                         |                            |                                                                                                    |               |                              |                                       |                                                   |       |       |
|               | ATMC data                           |                     | a template           |                         |                                                                                                    |             | -              |               |                                         |                            |                                                                                                    |               |                              |                                       |                                                   |       |       |
| Edit          | AINS data p                         | processing          | g template 🖉         |                         |                                                                                                    |             |                |               |                                         |                            |                                                                                                    |               |                              | mm                                    | 100%                                              |       |       |
| cuit          |                                     |                     |                      |                         |                                                                                                    |             |                |               |                                         |                            |                                                                                                    |               |                              |                                       | 10070                                             |       |       |

#### **Convert time axis into compensation field**

- Next, the time taken for each CF scan should be calculated.
- Divide the time taken for the FAIMS scan by the number of dispersion fields (DF) used.
  - 6 DFs were used in the example shown (cell B2).
- The number should be approximately the CF scan time inputted into the ultraFAIMS software when the data was acquired (in the example below this was 60s).

| 🗶   🛃 🍤 🔹   | (°" -   <del>-</del>         |              | _                                            | _                  | T1 data processin                                              | g template | e [Read-Only] -                       | Microsoft            | Excel                   |                             |          |               |                              |                              |                              |              | X    |
|-------------|------------------------------|--------------|----------------------------------------------|--------------------|----------------------------------------------------------------|------------|---------------------------------------|----------------------|-------------------------|-----------------------------|----------|---------------|------------------------------|------------------------------|------------------------------|--------------|------|
| File H      | lome Inse                    | rt Pa        | age Layout Formulas                          | Data Review        | View                                                           |            |                                       |                      |                         |                             |          |               |                              |                              |                              | ۵ 🕜 🗆        | d X3 |
| Paste       | it<br>opy ▼<br>ormat Painter | Calibri<br>B | • 11 • A<br><u>U</u> • □ • <u></u> • <u></u> |                    | Image: Wrap Text       Image: Wrap Text       Image: Wrap Text | General    | • • • • • • • • • • • • • • • • • • • | Conditio<br>Formatti | onal For<br>ing + as Ta | mat Cell<br>Ible + Styles + | Insert   | Delete Format | Σ Auto<br>↓ Fill ↑<br>⊘ Clea | Sum * Z<br>Sort<br>r * Filte | Find &<br>Find &<br>Select * |              |      |
| B2          | iu a                         | (            | =(B1)/6                                      | 4 10               | aignment s                                                     | INC        | iniber G                              | 1                    | Styles                  | 1                           |          | Cells         |                              | Luting                       |                              |              | ~    |
|             | В                            | C            | D                                            | F                  | F                                                              |            | G                                     | н                    | 1                       | 1                           | К        |               | м                            | N                            | 0                            | р            |      |
| 1 Ttotal    | 359.8474                     |              | Time in seconds                              | Compensation field | CHROMATOGRAM                                                   |            | 5                                     |                      |                         |                             |          | -             |                              |                              |                              |              |      |
| 2 Tcf       | 59.97457                     | D            |                                              |                    | 200614 ESI 1pMol reserv                                        | pine chip  | 002 180-2801                          | d -1+4Td             | 60s ne                  | wDFfeeder                   | 1 02.raw |               |                              |                              |                              |              |      |
| 3           |                              |              |                                              |                    | Data points: 921                                               |            |                                       | -                    |                         |                             | -        |               |                              |                              |                              |              |      |
| 4 Step size | 0.083369                     |              |                                              |                    | Time                                                           |            | Intensity                             |                      |                         |                             |          |               |                              |                              |                              |              |      |
| 5           |                              |              | 0.0132                                       |                    |                                                                | 0.00022    | 4895.52                               |                      |                         |                             |          |               |                              |                              |                              |              |      |
| 6 CF        | -1                           |              | 0.41239998                                   |                    | 0.0                                                            | 06873333   | 4405.703                              |                      |                         |                             |          |               |                              |                              |                              |              |      |
| 7           |                              |              | 0.81130002                                   |                    | 0.0                                                            | 13521667   | 4406.505                              |                      |                         |                             |          |               |                              |                              |                              |              |      |
| 8           |                              |              | 1.191                                        |                    |                                                                | 0.01985    | 4721.783                              |                      |                         |                             |          |               |                              |                              |                              |              |      |
| 9           |                              |              | 1.59019998                                   |                    | 0.0                                                            | 26503333   | 4085.243                              |                      |                         |                             |          |               |                              |                              |                              |              |      |
| 10          |                              |              | 1.97239998                                   |                    | 0.03                                                           | 32873333   | 0                                     |                      |                         |                             |          |               |                              |                              |                              |              |      |
| 11          |                              |              | 2.37139998                                   |                    | 0.03                                                           | 39523333   | 0                                     |                      |                         |                             |          |               |                              |                              |                              |              |      |
| 12          |                              |              | 2.76910002                                   |                    | 0.04                                                           | 46151667   | 0                                     |                      |                         |                             |          |               |                              |                              |                              |              |      |
| 13          |                              |              | 3.16690002                                   |                    | 0.0                                                            | 52781667   | 0                                     |                      |                         |                             |          |               |                              |                              |                              |              |      |
| 14          |                              |              | 3.56449998                                   |                    | 0.0                                                            | 59408333   | 0                                     |                      |                         |                             |          |               |                              |                              |                              |              |      |
| 15          |                              |              | 3.9621                                       |                    |                                                                | 0.066035   | 0                                     |                      |                         |                             |          |               |                              |                              |                              |              |      |
| 16          |                              |              | 4.35970002                                   |                    | 0.0                                                            | 72661667   | 0                                     |                      |                         |                             |          |               |                              |                              |                              |              |      |
| 17          |                              |              | 4.75999998                                   |                    | 0.0                                                            | 79333333   | 0                                     |                      |                         |                             |          |               |                              |                              |                              |              |      |
| 18          |                              |              | 5.1576                                       |                    |                                                                | 0.08596    | 0                                     |                      |                         |                             |          |               |                              |                              |                              |              |      |
| 19          |                              |              | 5.55520002                                   |                    | 0.0                                                            | 92586667   | 0                                     |                      |                         |                             |          |               |                              |                              |                              |              |      |
| 20          |                              |              | 5.95279998                                   |                    | 0.0                                                            | 99213333   | 0                                     |                      |                         |                             |          |               |                              |                              |                              |              |      |
| 21          |                              |              | 6.35059998                                   |                    | 0.10                                                           | 05843333   | 0                                     |                      |                         |                             |          |               |                              |                              |                              |              |      |
| 22          |                              |              | 6.74959998                                   |                    | 0.1                                                            | 12493333   | 0                                     |                      |                         |                             |          |               |                              |                              |                              |              |      |
| 23          |                              |              | 7.1472                                       |                    |                                                                | 0.11912    | 0                                     |                      |                         |                             |          |               |                              |                              |                              |              |      |
| 24          |                              |              | 7.54510002                                   |                    | 0.12                                                           | 25751667   | 0                                     |                      |                         |                             |          |               |                              |                              |                              |              |      |
| 25          |                              |              | 7.94269998                                   |                    | 0.1                                                            | 32378333   | 0                                     |                      |                         |                             |          |               |                              |                              |                              |              |      |
| HAPHE       | AIMS data j                  | processi     | ng template 🧷 💭                              |                    |                                                                |            | -                                     | [                    |                         |                             |          |               |                              |                              | 2                            | 9 August 201 | 4    |
| Ready       |                              |              |                                              |                    |                                                                |            |                                       |                      |                         |                             |          |               |                              |                              | 100% ( F                     | riday        | -A   |

#### **Calculate compensation field step size**

- Next, the time taken for each CF step should be calculated, based on the total time for the CF scan and the CF scan range.
- Divide the number of Td for the CF scan by the time taken to perform the CF scan, calculated in the previous step.
  - A 5 Td range (-1 Td to +4 Td) was used in the example shown (cell B4).

|     | <b>- 1</b> | ¥ -   <del>-</del> |                     | 10.00                | · · · · · · · · · · · · · · · · · · · | T1 data processing template     | e [Read-Only                          | ] - Micros | oft Excel                        |                            |                                                                                                    |               |        |                                      |                    |       | <b>— X</b> |
|-----|------------|--------------------|---------------------|----------------------|---------------------------------------|---------------------------------|---------------------------------------|------------|----------------------------------|----------------------------|----------------------------------------------------------------------------------------------------|---------------|--------|--------------------------------------|--------------------|-------|------------|
| Fi  | le Ho      | me Inse            | rt Pag              | e Layout Formulas    | Data Review                           | View                            |                                       |            |                                  |                            |                                                                                                    |               |        |                                      |                    | ∾ 🕜 ⊏ | . # X      |
| Pas | te         | y ▼<br>nat Painter | Calibri<br><b>B</b> | - 11 - A<br><u>U</u> |                                       | Wrap Text     General     E     | • • • • • • • • • • • • • • • • • • • | Conc       | ditional Form<br>atting ≠ as Tak | nat Cell<br>Die + Styles + | ten and a sector of the sector of the secto | Delete Format | Σ Auto | oSum * A<br>Z<br>ar * Soriar * Filte | Find &<br>Select * |       |            |
|     | B4         | • • • • •          | . (=                | =5/B2                |                                       | ingrimente ou rite              | mber                                  |            | Styles                           |                            |                                                                                                    | cens          |        | Editing                              |                    |       | Y          |
|     | А          | В                  | с                   | D                    | E                                     | F                               | G                                     | н          |                                  | J                          | К                                                                                                    | L             | М      | N                                    | 0                  | Р     | C I        |
| 1   | Ttotal     | 359.8474           |                     | Time in seconds      | Compensation field                    | CHROMATOGRAM                    |                                       |            |                                  |                            |                                                                                                    |               |        |                                      |                    |       |            |
| 2   | Tcf        | 59.97457           |                     |                      |                                       | 200614_ESI_1pMol_reserpine_chip | 002_180-28                            | 80Td1+4    | Td_60s_nev                       | vDFfeeder                  | 1_02.raw                                                                                                    |               |        |                                      |                    |       |            |
| 3   |            |                    |                     |                      |                                       | Data points: 921                | _                                     | _          |                                  |                            | -                                                                                                    |               |        |                                      |                    |       |            |
| 4   | Step sze   | 0.083369           |                     |                      |                                       | Time                            | Intensity                             |            |                                  |                            |                                                                                                    |               |        |                                      |                    |       |            |
| 5   |            |                    |                     | 0.0132               |                                       | 0.00022                         | 4895.52                               |            |                                  |                            |                                                                                                    |               |        |                                      |                    |       |            |
| 6   | CF         | -1                 |                     | 0.41239998           |                                       | 0.006873333                     | 4405.703                              |            |                                  |                            |                                                                                                    |               |        |                                      |                    |       |            |
| 7   |            |                    |                     | 0.81130002           |                                       | 0.013521667                     | 4406.505                              |            |                                  |                            |                                                                                                    |               |        |                                      |                    |       |            |
| 8   |            |                    |                     | 1.191                |                                       | 0.01985                         | 4721.783                              |            |                                  |                            |                                                                                                    |               |        |                                      |                    |       |            |
| 9   |            |                    |                     | 1.59019998           |                                       | 0.026503333                     | 4085.243                              |            |                                  |                            |                                                                                                    |               |        |                                      |                    |       |            |
| 10  |            |                    |                     | 1.97239998           |                                       | 0.032873333                     | 0                                     |            |                                  |                            |                                                                                                    |               |        |                                      |                    |       |            |
| 11  |            |                    |                     | 2.37139998           |                                       | 0.039523333                     | 0                                     |            |                                  |                            |                                                                                                    |               |        |                                      |                    |       |            |
| 12  |            |                    |                     | 2.76910002           |                                       | 0.046151667                     | 0                                     |            |                                  |                            |                                                                                                    |               |        |                                      |                    |       |            |
| 13  |            |                    |                     | 3.16690002           |                                       | 0.052781667                     | 0                                     |            |                                  |                            |                                                                                                    |               |        |                                      |                    |       |            |
| 14  |            |                    |                     | 3.56449998           |                                       | 0.059408333                     | 0                                     |            |                                  |                            |                                                                                                    |               |        |                                      |                    |       |            |
| 15  |            |                    |                     | 3.9621               |                                       | 0.066035                        | 0                                     |            |                                  |                            |                                                                                                    |               |        |                                      |                    |       |            |
| 16  |            |                    |                     | 4.35970002           |                                       | 0.072661667                     | 0                                     |            |                                  |                            |                                                                                                    |               |        |                                      |                    |       |            |
| 17  |            |                    |                     | 4.75999998           |                                       | 0.079333333                     | 0                                     |            |                                  |                            |                                                                                                    |               |        |                                      |                    |       |            |
| 18  |            |                    |                     | 5.1576               |                                       | 0.08596                         | 0                                     |            |                                  |                            |                                                                                                    |               |        |                                      |                    |       |            |
| 19  |            |                    |                     | 5.55520002           |                                       | 0.092586667                     | 0                                     |            |                                  |                            |                                                                                                    |               |        |                                      |                    |       |            |
| 20  |            |                    |                     | 5.95279998           |                                       | 0.099213333                     | 0                                     |            |                                  |                            |                                                                                                    |               |        |                                      |                    |       |            |
| 21  |            |                    |                     | 6.35059998           |                                       | 0.105843333                     | 0                                     |            |                                  |                            |                                                                                                    |               |        |                                      |                    |       |            |
| 22  |            |                    |                     | 6.74959998           |                                       | 0.112493333                     | 0                                     |            |                                  |                            |                                                                                                    |               |        |                                      |                    |       |            |
| 23  |            |                    |                     | 7.1472               |                                       | 0.11912                         | 0                                     |            |                                  |                            |                                                                                                    |               |        |                                      |                    |       |            |
| 24  |            |                    |                     | 7.54510002           |                                       | 0.125751667                     | 0                                     |            |                                  |                            |                                                                                                    |               |        |                                      |                    |       |            |
| 25  |            |                    |                     | 7.94269998           |                                       | 0.132378333                     | 0                                     |            |                                  |                            |                                                                                                    |               |        |                                      |                    |       | -          |
| 14  | ► H FA     | IMS data p         | rocessing           | template / 🔁 /       |                                       |                                 | -                                     |            |                                  |                            |                                                                                                    |               |        |                                      |                    |       | ► I        |
| Rea | dy         |                    | -                   | - · ^                |                                       |                                 |                                       |            |                                  |                            |                                                                                                    |               |        |                                      | 100% (             | 0     | (+)        |

# Calculate compensation field for a given time point

- A formula is inputted into cell B6 to allow the calculation of the CF at a given time point.
- This formula uses the MOD function which tells you what is the remainder after dividing one number with another.
- This allows CF to be calculated at a particular time point based on how much time has elapsed since the start of the scan.
- The CF is calculated by taking the starting CF plus the step size (in CF s<sup>-1</sup>) and multiplying it by the elapsed time.

E.g. -1+\$B\$4\*MOD(D10-\$D\$10,\$B\$2)

# Calculate compensation field for a given time point

• It is important to enter the correct starting CF and step size, as well as the correct starting time. This must be changed for each exported data file.

OWLSTONE

17

• In the e.g. shown below, the CF scan starts at -1 Td, the step size is calculated in cell B4. The start time of the scan is in cell D10 and the total time taken is calculated in cell B2.

| Hone       None       Page Layout       Formulas       Data       Review       View       Add-on       POF       Conditional Format       Conditional Format<                                                                                                    | 🔟 🛃 🍤 - 🤇   | ¥ -  ∓             |              | a part and the     |                        | T1 data processir                                                                  | ng template      | e [Read-Only]   | - Microso     | oft Excel                    |                             |                  |               |                            |          |                                 |       | x          |
|----------------------------------------------------------------------------------------------------|-------------|--------------------|--------------|--------------------|------------------------|------------------------------------------------------------------------------------|------------------|-----------------|---------------|------------------------------|-----------------------------|------------------|---------------|----------------------------|----------|---------------------------------|-------|------------|
| Image: Construction of the state of the state of the | File Ho     | me Insei           | t Pa         | ge Layout Formulas | Data Review            | View Add-Ins PDF                                                                   |                  |                 |               |                              |                             |                  |               |                            |          |                                 | ≈ 🕜 ⊏ | - @ X      |
| Bit         C is         inginiterit         is         Number         is         Styles         Cells         Loting           I         is         is         is         is         is         issterie         issterie                                                                                                    | Paste       | y ▼<br>nat Painter | Calibri<br>B | • 11 • A           |                        | <ul> <li>Wrap Text</li> <li>Wrap E text</li> <li>Wrap Ge &amp; Center ▼</li> </ul> | General<br>∰ ≁ % | • • • • • • • • | Cond<br>Forma | itional For<br>tting ≠ as Ta | mat Cell<br>able = Styles = | t<br>E<br>Insert | Delete Format | Σ Auto<br>↓ Fill<br>∠ Clea | oSum ▼ / | ort & Find &<br>Iter + Select + |       |            |
| B6         C         D         F         G         H         I         J         K         L         M         N         O         P         C           1         Total         359.8474         Time in seconds         Compensation field         CHROMATOGRAM         Image: Seconds         Image: Seconds<                                                                                                    | Clipboard   | 1 5                |              | Font               | 19                     | lignment 🕞                                                                         | Nu               | umber           | G             | Style                        | ;                           |                  | Cells         |                            | Editin   | g                               | l     |            |
| A         B         C         D         c         F         G         H         J         J         K         L         M         N         O         P         C           1         Total         359.8474         Time in seconds         Compensation field         CHCMATCGRAM         I         I         J         K         L         M         N         O         P         C           3         59.97457         Imain in seconds         Compensation field         CHCMATCGRAM         Imain in seconds         Compensation field         Imain in seconds         Imain in seconds         Imai                                                                                                    | B6          | -                  | 0            | f∗ =-1+\$B\$4*M0   | DD(D10-\$D\$10,\$B\$2) |                                                                                    |                  |                 |               |                              |                             |                  |               |                            |          |                                 |       | ×          |
| 1       101       359.847       Time in seconds       Compensation field       CHROMATOGRAM       Compensation field       200614_ES1_pMol_reserptine_02.80-280Td_1+4Td_60s_newDFfeeder1.02.rew       Compensation field       ChROMATOGRAM       Compensation field       ChROMATOGRAM       Compensation field       Compensation field <td< td=""><td>A</td><td>В</td><td>С</td><td>D</td><td>L</td><td>F</td><td></td><td>G</td><td>Н</td><td>- I</td><td>J</td><td>K</td><td>L</td><td>М</td><td>N</td><td>0</td><td>Р</td><td>(<u> </u></td></td<>                                                                                                    | A           | В                  | С            | D                  | L                      | F                                                                                  |                  | G               | Н             | - I                          | J                           | K                | L             | М                          | N        | 0                               | Р     | ( <u> </u> |
| 2       Tcf       \$9.97457       200641_ES1_pMoI_reserpine_chi/02_tabol_2007d_144Td_60s_newDFfeeder1_02_raw       Ima       Data points: 921       Ima       Data points: 921       Ima       Ima                                                                                                    | 1 Ttotal    | 359.8474           |              | Time in seconds    | Compensation field     | CHROMATOGRAM                                                                       |                  |                 |               |                              |                             |                  |               |                            |          |                                 |       |            |
| 3         1         Data points: 921         Intensity         Intensity         Intensi                                                                                                    | 2 Tcf       | 59.97457           |              |                    |                        | 200614_ESI_1pMol_reser                                                             | pine_chip        | 002_180-28      | 0Td1+4        | Td_60s_ne                    | wDFfeeder                   | 1_02.raw         | ·             |                            |          |                                 |       |            |
| Ime       Ime       Intensity       Ime       Intensity       Ime       Ime                                                                                                    | 3           |                    |              |                    |                        | Data points: 921                                                                   |                  |                 |               |                              |                             |                  |               |                            |          |                                 |       |            |
| 5       0.0002       495.52       0       0       0         6       CF       1       0.4123998       0.00687333       4405.703       0       0       0         8       0.1191       0.01352167       4406.505       0       0       0       0       0       0       0       0       0       0       0       0       0       0       0       0       0       0       0       0       0       0       0       0       0       0       0       0       0       0       0       0       0       0       0       0       0       0       0       0       0       0       0       0       0       0       0       0       0       0       0       0       0       0       0       0       0       0       0       0       0       0       0       0       0       0       0       0       0       0       0       0       0       0       0       0       0       0       0       0       0       0       0       0       0       0       0       0       0       0       0       0       0       0                                                                                                    | 4 Step size | 0.083369           |              |                    |                        | Time                                                                               |                  | Intensity       |               |                              |                             |                  |               |                            |          |                                 |       |            |
| 6       C       1       0.41239998       0.00667333       4405.703       C       C                                                                                                    | 5           |                    |              |                    |                        |                                                                                    | 0.00022          | 4895.52         |               |                              |                             |                  |               |                            |          |                                 |       |            |
| 7       0.81130002       0.013521667       4406.055       0       0       0       0       0       0       0       0       0       0       0       0       0       0       0       0       0       0       0       0       0       0       0       0       0       0       0       0       0       0       0       0       0       0       0       0       0       0       0       0       0       0       0       0       0       0       0       0       0       0       0       0       0       0       0       0       0       0       0       0       0       0       0       0       0       0       0       0       0       0       0       0       0       0       0       0       0       0       0       0       0       0       0       0       0       0       0       0       0       0       0       0       0       0       0       0       0       0       0       0       0       0       0       0       0       0       0       0       0       0       0       0       0                                                                                                    | 6 CF        | -1                 |              | 0.41239998         |                        | 0.0                                                                                | 06873333         | 4405.703        |               |                              |                             |                  |               |                            |          |                                 |       |            |
| 8       1.191       0.0098 4/21./33       0       0       0       0       0       0       0       0       0       0       0       0       0       0       0       0       0       0       0       0       0       0       0       0       0       0       0       0       0       0       0       0       0       0       0       0       0       0       0       0       0       0       0       0       0       0       0       0       0       0       0       0       0       0       0       0       0       0       0       0       0       0       0       0       0       0       0       0       0       0       0       0       0       0       0       0       0       0       0       0       0       0       0       0       0       0       0       0       0       0       0       0       0       0       0       0       0       0       0       0       0       0       0       0       0       0       0       0       0       0       0       0       0       0       0                                                                                                    | 7           |                    |              | 0.81130002         |                        | 0.0                                                                                | 13521667         | 4406.505        |               |                              |                             |                  |               |                            |          |                                 |       |            |
| 9       1.39019998       0.002503333       4085.243       0       0       0       0       0       0       0       0       0       0       0       0       0       0       0       0       0       0       0       0       0       0       0       0       0       0       0       0       0       0       0       0       0       0       0       0       0       0       0       0       0       0       0       0       0       0       0       0       0       0       0       0       0       0       0       0       0       0       0       0       0       0       0       0       0       0       0       0       0       0       0       0       0       0       0       0       0       0       0       0       0       0       0       0       0       0       0       0       0       0       0       0       0       0       0       0       0       0       0       0       0       0       0       0       0       0       0       0       0       0       0       0       0                                                                                                    | 8           |                    |              | 1.191              |                        |                                                                                    | 0.01985          | 4721.783        |               |                              |                             |                  |               |                            |          |                                 |       |            |
| 10       1.97239998       0.032873333       0       0       0       0       0       0       0       0       0       0       0       0       0       0       0       0       0       0       0       0       0       0       0       0       0       0       0       0       0       0       0       0       0       0       0       0       0       0       0       0       0       0       0       0       0       0       0       0       0       0       0       0       0       0       0       0       0       0       0       0       0       0       0       0       0       0       0       0       0       0       0       0       0       0       0       0       0       0       0       0       0       0       0       0       0       0       0       0       0       0       0       0       0       0       0       0       0       0       0       0       0       0       0       0       0       0       0       0       0       0       0       0       0       0       0                                                                                                    | 9           |                    |              | 1.59019998         |                        | 0.0                                                                                | 26503333         | 4085.243        |               |                              |                             |                  |               |                            |          |                                 |       |            |
| 11       11       11       11       11       11       11       11       11       11       11       11       11       11       11       11       11       11       11       11       11       11       11       11       11       11       11       11       11       11       11       11       11       11       11       11       11       11       11       11       11       11       11       11       11       11       11       11       11       11       11       11       11       11       11       11       11       11       11       11       11       11       11       11       11       11       11       11       11       11       11       11       11       11       11       11       11       11       11       11       11       11       11       11       11       11       11       11       11       11       11       11       11       11       11       11       11       11       11       11       11       11       11       11       11       11       11       11       11       11       11       11 <td< td=""><td>10</td><td></td><td></td><td>1.97239998</td><td></td><td>0.0</td><td>328/3333</td><td>0</td><td></td><td></td><td></td><td></td><td></td><td></td><td></td><td></td><td></td><td></td></td<>                                                                                                    | 10          |                    |              | 1.97239998         |                        | 0.0                                                                                | 328/3333         | 0               |               |                              |                             |                  |               |                            |          |                                 |       |            |
| 12       0.040151007       0       0       0       0       0       0       0       0       0       0       0       0       0       0       0       0       0       0       0       0       0       0       0       0       0       0       0       0       0       0       0       0       0       0       0       0       0       0       0       0       0       0       0       0       0       0       0       0       0       0       0       0       0       0       0       0       0       0       0       0       0       0       0       0       0       0       0       0       0       0       0       0       0       0       0       0       0       0       0       0       0       0       0       0       0       0       0       0       0       0       0       0       0       0       0       0       0       0       0       0       0       0       0       0       0       0       0       0       0       0       0       0       0       0       0       0 <t< td=""><td>11</td><td></td><td></td><td>2.37139998</td><td></td><td>0.0</td><td>39523333</td><td>0</td><td></td><td></td><td></td><td></td><td></td><td></td><td></td><td></td><td></td><td></td></t<>                                                                                                    | 11          |                    |              | 2.37139998         |                        | 0.0                                                                                | 39523333         | 0               |               |                              |                             |                  |               |                            |          |                                 |       |            |
| 13       0.052/01007       0       0       0       0       0       0       0       0       0       0       0       0       0       0       0       0       0       0       0       0       0       0       0       0       0       0       0       0       0       0       0       0       0       0       0       0       0       0       0       0       0       0       0       0       0       0       0       0       0       0       0       0       0       0       0       0       0       0       0       0       0       0       0       0       0       0       0       0       0       0       0       0       0       0       0       0       0       0       0       0       0       0       0       0       0       0       0       0       0       0       0       0       0       0       0       0       0       0       0       0       0       0       0       0       0       0       0       0       0       0       0       0       0       0       0       0 <t< td=""><td>12</td><td></td><td></td><td>2.76910002</td><td></td><td>0.0</td><td>40131007</td><td>0</td><td></td><td></td><td></td><td></td><td></td><td></td><td></td><td></td><td></td><td></td></t<>                                                                                                    | 12          |                    |              | 2.76910002         |                        | 0.0                                                                                | 40131007         | 0               |               |                              |                             |                  |               |                            |          |                                 |       |            |
| 14       0.059408353       0       0       0       0       0       0       0       0       0       0       0       0       0       0       0       0       0       0       0       0       0       0       0       0       0       0       0       0       0       0       0       0       0       0       0       0       0       0       0       0       0       0       0       0       0       0       0       0       0       0       0       0       0       0       0       0       0       0       0       0       0       0       0       0       0       0       0       0       0       0       0       0       0       0       0       0       0       0       0       0       0       0       0       0       0       0       0       0       0       0       0       0       0       0       0       0       0       0       0       0       0       0       0       0       0       0       0       0       0       0       0       0       0       0       0       0 <t< td=""><td>13</td><td></td><td></td><td>3.10090002</td><td></td><td>0.0</td><td>52/6100/</td><td>0</td><td></td><td></td><td></td><td></td><td></td><td></td><td></td><td></td><td></td><td></td></t<>                                                                                                    | 13          |                    |              | 3.10090002         |                        | 0.0                                                                                | 52/6100/         | 0               |               |                              |                             |                  |               |                            |          |                                 |       |            |
| 13       0       0.000035       0       0       0       0       0       0       0       0       0       0       0       0       0       0       0       0       0       0       0       0       0       0       0       0       0       0       0       0       0       0       0       0       0       0       0       0       0       0       0       0       0       0       0       0       0       0       0       0       0       0       0       0       0       0       0       0       0       0       0       0       0       0       0       0       0       0       0       0       0       0       0       0       0       0       0       0       0       0       0       0       0       0       0       0       0       0       0       0       0       0       0       0       0       0       0       0       0       0       0       0       0       0       0       0       0       0       0       0       0       0       0       0       0       0       0       0                                                                                                    | 14          |                    |              | 3.30443556         |                        | 0.0                                                                                | 0.066025         | 0               |               |                              |                             |                  |               |                            |          |                                 |       |            |
| 10       4.5370002       0.07201007       0       0       0       0       0       0       0       0       0       0       0       0       0       0       0       0       0       0       0       0       0       0       0       0       0       0       0       0       0       0       0       0       0       0       0       0       0       0       0       0       0       0       0       0       0       0       0       0       0       0       0       0       0       0       0       0       0       0       0       0       0       0       0       0       0       0       0       0       0       0       0       0       0       0       0       0       0       0       0       0       0       0       0       0       0       0       0       0       0       0       0       0       0       0       0       0       0       0       0       0       0       0       0       0       0       0       0       0       0       0       0       0       0       0       0                                                                                                    | 15          |                    |              | 4 25970002         |                        | 0.0                                                                                | 72661667         | 0               |               |                              |                             |                  |               |                            |          |                                 |       |            |
| 11     0     0     0     0     0       18     5.1576     0.08596     0     0     0       19     5.55520002     0.09258667     0     0     0       20     5.9527998     0.09921333     0     0     0       21     6.305998     0.105843333     0     0     0       22     6.745998     0.11249333     0     0     0       23     7.1472     0.11912     0     0     0       24     7.5451002     0.125751667     0     0     0                                                                                                    | 17          |                    |              | 4.35570002         |                        | 0.0                                                                                | 72001007         | 0               |               |                              |                             |                  |               |                            |          |                                 |       |            |
| 10     0.0057     0     0     0       19     5.55520002     0.092586667     0     0     0       20     5.95279998     0.099213333     0     0     0       21     6.3059998     0.105843333     0     0     0       22     6.7495998     0.11249333     0     0       23     7.1472     0.11912     0     0       24     7.5451002     0.125751667     0     0                                                                                                    | 18          |                    |              | 5 1576             |                        | 0.0                                                                                | 0.08596          | 0               |               |                              |                             |                  |               |                            |          |                                 |       |            |
| 20     5.95279998     0.09921333     0       21     6.35059998     0.105843333     0       22     6.74559998     0.11249333     0       23     7.1472     0.11912     0       24     7.5451002     0.125751667     0                                                                                                    | 19          |                    |              | 5 55520002         |                        | 0.0                                                                                | 92586667         | 0               |               |                              |                             |                  |               |                            |          |                                 |       |            |
| 21     6.35059998     0.105843333     0       22     6.74559998     0.11249333     0       23     7.1472     0.11912     0       24     7.54510002     0.125751667     0                                                                                                    | 20          |                    |              | 5.95279998         |                        | 0.0                                                                                | 99213333         | 0               |               |                              |                             |                  |               |                            |          |                                 |       |            |
| Constraint         Constraint         Constra                                                                                                    | 21          |                    |              | 6 35059998         |                        | 0.1                                                                                | 05843333         | 0               |               |                              |                             |                  |               |                            |          |                                 |       |            |
| 23         7.1472         0.11912         0           24         7.54510002         0.125751667         0                                                                                                    | 22          |                    |              | 6,74959998         |                        | 0.1                                                                                | 12493333         | 0               |               |                              |                             |                  |               |                            |          |                                 |       |            |
| 24 7.54510002 0.125751667 0                                                                                                    | 23          |                    |              | 7,1472             |                        | 011                                                                                | 0.11912          | 0               |               |                              |                             |                  |               |                            |          |                                 |       |            |
|                                                                                                    | 24          |                    |              | 7.54510002         |                        | 0.1                                                                                | 25751667         | 0               |               |                              |                             |                  |               |                            |          |                                 |       |            |
| 25 7.94269998 0.132378333 0                                                                                                    | 25          |                    |              | 7.94269998         |                        | 0.1                                                                                | 32378333         | 0               |               |                              |                             |                  |               |                            |          |                                 |       |            |
| 14 4 b b FAIMS data processing template 2                                                                                                    |             | IMS data a         | rococcir     | a template         |                        |                                                                                    |                  | -               |               |                              |                             |                  |               |                            |          |                                 |       | ► []       |
|                                                                                                    | Ready       | inio uata p        | rocessii     |                    |                        |                                                                                    |                  |                 |               |                              |                             |                  |               |                            |          | □ 100% (-)                      |       |            |

# Convert each time point to compensation field

• The equation can be copied from cell B6 and pasted into the CF cell correlating to the start of the CF scan (E10 in this example).

|      | 🚽 🌒 🔹 (        | ¥ +  ∓                   | -              | _                                                                       |                        | T1 data processing                                   | g template             | [Read-Only] -               | Microsof           | t Excel                               |                            |          |       |                           |                                     |                          |         | x       |
|------|----------------|--------------------------|----------------|-------------------------------------------------------------------------|------------------------|------------------------------------------------------|------------------------|-----------------------------|--------------------|---------------------------------------|----------------------------|----------|-------|---------------------------|-------------------------------------|--------------------------|---------|---------|
| F    | ile Ho         | me Inse                  | rt Page        | e Layout Formulas                                                       | Data Review            | View Add-Ins PDF                                     |                        |                             |                    |                                       |                            |          |       |                           |                                     |                          | ه 🕜 🗆 و | er 23   |
| Pa   | te<br>Clipboan | y▼<br>nat Painter<br>d ⊑ | Calibri<br>BBZ | • 11 • A <sup>*</sup><br><u>U</u> •   <u>□</u> •   <u>≫</u> • 4<br>Font |                        | Wrap Text       Image Wrap & Center *       Ingnment | General<br>∰ - %<br>Nu | , 0.00<br>00 →.00<br>00 →.0 | Conditi<br>Formatt | ional Form<br>ting + as Tab<br>Styles | nat Cell<br>Die * Styles * | Insert [ | Cells | Σ Auto<br>Fill ▼<br>Clean | Sum * 2<br>Sort<br>Filte<br>Editing | & Find &<br>r * Select * |         |         |
|      | E10            | -                        | 0              | <i>f</i> <sub>x</sub> =-1+\$B\$4*M0                                     | DD(D10-\$D\$10,\$B\$2) |                                                      |                        |                             |                    |                                       |                            |          |       |                           |                                     |                          |         | ×       |
|      | А              | В                        | С              | D                                                                       | E                      | F                                                    |                        | G                           | Н                  | 1                                     | J                          | K        | L     | М                         | N                                   | 0                        | P       | (       |
| 1    | Ttotal         | 359.8474                 |                | Time in seconds                                                         | Compensation field     | CHROMATOGRAM                                         |                        |                             |                    |                                       |                            |          |       |                           |                                     |                          |         |         |
| 2    | Tcf            | 59.97457                 |                |                                                                         |                        | 200614_ESI_1pMol_reserp                              | ine_chip               | 002_180-280                 | d1+4T              | d_60s_nev                             | vDFfeeder                  | 1_02.raw |       |                           |                                     |                          |         | _       |
| 3    |                |                          |                |                                                                         |                        | Data points: 921                                     |                        |                             |                    |                                       |                            |          |       |                           |                                     |                          |         |         |
| 4    | Step size      | 0.083369                 |                |                                                                         |                        | Time                                                 |                        | Intensity                   |                    |                                       |                            |          |       |                           |                                     |                          |         |         |
| 5    |                |                          |                |                                                                         |                        |                                                      | 0.00022                | 4895.52                     |                    |                                       |                            |          |       |                           |                                     |                          |         | _       |
| 6    | CF             | -1                       |                | 0.41239998                                                              |                        | 0.00                                                 | 68/3333                | 4405.703                    |                    |                                       |                            |          |       |                           |                                     |                          |         | _       |
| /    |                |                          |                | 0.81130002                                                              |                        | 0.01                                                 | .3521007               | 4406.505                    |                    |                                       |                            |          |       |                           |                                     |                          |         |         |
| 0    |                |                          |                | 1.191                                                                   |                        | 0.02                                                 | 0.01985                | 4/21.783                    |                    |                                       |                            |          |       |                           |                                     |                          |         | -       |
| 10   |                |                          |                | 1,07020019                                                              | -1                     | 0.02                                                 | 202022222              | 4063.245                    |                    |                                       |                            |          |       |                           |                                     |                          |         | _       |
| 11   |                |                          |                | 2 37139998                                                              |                        | 0.03                                                 | 9573333                | 0                           |                    |                                       |                            |          |       |                           |                                     |                          |         |         |
| 12   |                |                          |                | 2.76910002                                                              |                        | (Ctrl) ▼ 0.03                                        | 6151667                | 0                           |                    |                                       |                            |          |       |                           |                                     |                          |         |         |
| 13   |                |                          |                | 3.16690002                                                              |                        | 0.05                                                 | 2781667                | 0                           |                    |                                       |                            |          |       |                           |                                     |                          |         |         |
| 14   |                |                          |                | 3.56449998                                                              |                        | 0.05                                                 | 9408333                | 0                           |                    |                                       |                            |          |       |                           |                                     |                          |         |         |
| 15   |                |                          |                | 3.9621                                                                  |                        | (                                                    | 0.066035               | 0                           |                    |                                       |                            |          |       |                           |                                     |                          |         |         |
| 16   |                |                          |                | 4.35970002                                                              |                        | 0.07                                                 | 2661667                | 0                           |                    |                                       |                            |          |       |                           |                                     |                          |         |         |
| 17   |                |                          |                | 4.75999998                                                              |                        | 0.07                                                 | 9333333                | 0                           |                    |                                       |                            |          |       |                           |                                     |                          |         |         |
| 18   |                |                          |                | 5.1576                                                                  |                        |                                                      | 0.08596                | 0                           |                    |                                       |                            |          |       |                           |                                     |                          |         |         |
| 19   |                |                          |                | 5.55520002                                                              |                        | 0.09                                                 | 2586667                | 0                           |                    |                                       |                            |          |       |                           |                                     |                          |         |         |
| 20   |                |                          |                | 5.95279998                                                              |                        | 0.09                                                 | 9213333                | 0                           |                    |                                       |                            |          |       |                           |                                     |                          |         |         |
| 21   |                |                          |                | 6.35059998                                                              |                        | 0.10                                                 | 5843333                | 0                           |                    |                                       |                            |          |       |                           |                                     |                          |         |         |
| 22   |                |                          |                | 6.74959998                                                              |                        | 0.11                                                 | 2493333                | 0                           |                    |                                       |                            |          |       |                           |                                     |                          |         |         |
| 23   |                |                          |                | 7.1472                                                                  |                        |                                                      | 0.11912                | 0                           |                    |                                       |                            |          |       |                           |                                     |                          |         |         |
| 24   |                |                          |                | 7.54510002                                                              |                        | 0.12                                                 | 5751667                | 0                           |                    |                                       |                            |          |       |                           |                                     |                          |         | _       |
| 25   |                |                          |                | 7.94269998                                                              |                        | 0.13                                                 | 2378333                | 0                           |                    |                                       |                            |          |       |                           |                                     |                          |         | <b></b> |
| 14 4 | ► ► FA         | IMS data p               | rocessing      | template 🏼 😓 🖊                                                          |                        |                                                      |                        | -                           |                    |                                       | 1                          |          |       |                           |                                     |                          | )       | ▶ [     |
| Rea  | dy             |                          |                |                                                                         |                        |                                                      |                        |                             |                    |                                       |                            |          | _     |                           |                                     | 100% 😑                   |         | -+      |

# Convert each time point to compensation field

- This can then be dragged to each subsequent cell in the example below cells D10 to D914, covering the total CF scan range.
- This then gives the data needed to be able to plot CF against intensity (Column E vs. column G).

| <b>X</b> | 🚽 🤊 • (   | [≝ + [∓            | -            | The second         |                        | T1 data processir          | ng template      | [Read-Only]           | - Microso | oft Excel              |            |                    | -             | -      | -                   |             | - 0   | ×     |
|----------|-----------|--------------------|--------------|--------------------|------------------------|----------------------------|------------------|-----------------------|-----------|------------------------|------------|--------------------|---------------|--------|---------------------|-------------|-------|-------|
| F        | ile Ho    | me Inse            | rt Pa        | ge Layout Formulas | Data Review            | View Add-Ins PDF           |                  |                       |           |                        |            |                    |               |        |                     |             | ≈ 🕜 ⊏ | , 🗗 🔀 |
| Pa       | Cut       | y ▼<br>mat Painter | Calibri<br>B | • 11 • A           |                        | Wrap Text Image & Center ▼ | General<br>∰ ≁ % | , , <del>∢</del> .0 . | Cond      | itional For            | mat Cell   | <b>←</b><br>Insert | Delete Format | Σ Auto | Sum * A<br>Z<br>Soi | t & Find &  |       |       |
|          | Clipboard | d G                |              | Font               | G A                    | lianment 🕞                 | Nu               | mber                  | Forma     | tting * as ia<br>Style | s styles   | Ť                  | Cells         | 2 cicu | Editing             | er* Select* |       |       |
|          | E91/      |                    | (            | fr1+\$R\$4*M(      | 20/D914-\$D\$10 \$B\$2 | l .                        |                  |                       |           | Style                  | -          |                    | cens          |        | cutting             |             |       | ~     |
|          | ^         | D                  | C            |                    | E                      | E                          |                  | G                     | u         | 1                      | 1          | V                  | 1             | NA     | N                   | 0           | D     |       |
| 1        | Ttotal    | 259 8/17/          | C            | Time in seconds    | Compensation field     | CHROMATOGRAM               |                  | 0                     | п         |                        |            | ĸ                  | L             | IVI    | IN                  | 0           | F     |       |
| 2        | Tef       | 59 97457           |              | Time in seconds    | compensation neid      | 200614 ESL 1nMol reser     | nine chin        | 002 180-28            | 0Td -1+4  | Td 60s ne              | wDEfeeder  | 1 02 raw           |               |        |                     |             |       |       |
| 3        |           | 55.57457           |              |                    |                        | Data points: 921           | pine_emp         | 002_100 20            | 010_114   | ra_005_nc              | worrecuer. | 1_02.1010          |               |        |                     |             |       |       |
| 4        | Step size | 0.083369           |              |                    |                        | Time                       |                  | Intensity             |           |                        |            |                    |               |        |                     |             |       |       |
| 5        |           |                    |              |                    |                        |                            | 0.00022          | 4895.52               |           |                        |            |                    |               |        |                     |             |       |       |
| 6        | CF        | -1                 |              | 0.41239998         |                        | 0.0                        | 06873333         | 4405.703              |           |                        |            |                    |               |        |                     |             |       |       |
| 7        |           |                    |              | 0.81130002         | _                      | 0.0                        | 13521667         | 4406.505              |           |                        |            |                    |               |        |                     |             |       |       |
| 8        |           |                    |              | 1.191              | $\frown$               |                            | 0.01985          | 4721.783              |           |                        |            |                    |               |        |                     |             |       |       |
| 9        |           |                    |              | 1.59019998         |                        | 0.0                        | 26503333         | 4085.243              |           |                        |            |                    |               |        |                     |             |       |       |
| 10       |           |                    |              | 1.97239998         | -1                     | 0.0                        | 32873333         | 0                     |           |                        |            |                    |               |        |                     |             |       |       |
| 11       |           |                    |              | 2.37139998         | -0.9667359             | 0.0                        | 39523333         | 0                     |           |                        |            |                    |               |        |                     |             |       |       |
| 12       |           |                    |              | 2.76910002         | -0.933580175           | 0.0                        | 46151667         | 0                     |           |                        |            |                    |               |        |                     |             |       |       |
| 13       |           |                    |              | 3.16690002         | -0.900416118           | 0.0                        | 52781667         | 0                     |           |                        |            |                    |               |        |                     |             |       |       |
| 14       |           |                    |              | 3.56449998         | -0.867268737           | 0.0                        | 59408333         | 0                     |           |                        |            |                    |               |        |                     |             |       |       |
| 15       |           |                    |              | 3.9621             | -0.834121351           |                            | 0.066035         | 0                     |           |                        |            |                    |               |        |                     |             |       |       |
| 16       |           |                    |              | 4.35970002         | -0.800973965           | 0.0                        | 72661667         | 0                     |           |                        |            |                    |               |        |                     |             |       |       |
| 17       |           |                    |              | 4.75999998         | -0.767601489           | 0.0                        | 79333333         | 0                     |           |                        |            |                    |               |        |                     |             |       |       |
| 18       |           |                    |              | 5.1576             | -0.734454103           |                            | 0.08596          | 0                     |           |                        |            |                    |               |        |                     |             |       |       |
| 19       |           |                    |              | 5.55520002         | -0.701306717           | 0.0                        | 92586667         | 0                     |           |                        |            |                    |               |        |                     |             |       |       |
| 20       |           |                    |              | 5.95279998         | -0.668159336           | 0.0                        | 99213333         | 0                     |           |                        |            |                    |               |        |                     |             |       |       |
| 21       |           |                    |              | 6.35059998         | -0.634995279           | 0.1                        | 05843333         | 0                     |           |                        |            |                    |               |        |                     |             |       |       |
| 22       |           |                    |              | 6.74959998         | -0.601731178           | 0.1                        | 12493333         | 0                     |           |                        |            |                    |               |        |                     |             |       |       |
| 23       |           |                    |              | 7.1472             | -0.568583792           | 1                          | 0.11912          | 0                     |           |                        |            |                    |               |        |                     |             |       |       |
| 24       |           |                    |              | 7.54510002         | -0.535411396           | 0.1                        | 25751667         | 0                     |           |                        |            |                    |               |        |                     |             |       |       |
| 25       |           |                    |              | 7.94269998         | 0.502264015            | 0.1                        | 32378333         | 0                     |           |                        |            |                    |               |        |                     |             |       |       |
| 14       | FA        | IMS data p         | rocessin     | ig template 🦉      |                        |                            |                  | -                     |           | [] ◀                   |            |                    |               |        |                     |             |       |       |
| Rea      | dy        |                    |              |                    |                        |                            |                  |                       |           |                        |            |                    |               | _      |                     | ] 100% 😑    |       | +     |

#### Plot intensity against compensation field

• Plotting intensity against CF allows the CF scan data to be visualised.

|     | 🚽 🤊 • 🕫                             | ×   <del>-</del>     |                                  | T1 data processing te | mplate [Read-Only] - N | Aicrosoft Excel           |         | Chart Too  | ls       |             |         |                  |             |              |   |                           |                 | ) <mark>x</mark> |
|-----|-------------------------------------|----------------------|----------------------------------|-----------------------|------------------------|---------------------------|---------|------------|----------|-------------|---------|------------------|-------------|--------------|---|---------------------------|-----------------|------------------|
| F   | ile Ho                              | me Inser             | rt Pagel                         | Layout Formulas       | Data Review            | View Add-Ins PDF          | Design  | Layout     | Format   |             |         |                  |             |              |   |                           | (2) ه           |                  |
| Cl  | nange Save<br>art Type Temp<br>Type | As Sw<br>Plate Row/0 | ritch Sele<br>Column Dat<br>Data | ect ta Chart          | t Layouts              | ***** <b>*</b> ***        | •       |            | c        | hart Styles |         | -                |             |              |   | ▼<br>▼<br>■<br>↓<br>Locat | re<br>rt<br>ion |                  |
|     | Chart 1                             | L +                  | (                                | $f_{\mathcal{K}}$     |                        |                           |         |            |          |             |         |                  |             |              |   |                           |                 | ~                |
|     | А                                   | В                    | С                                | D                     | E                      | F                         |         | G          | Н        | 1           | J       | K                | L           | М            | N | 0                         | Р               | (                |
| 1   | Ttotal                              | 359.8474             |                                  | Time in seconds       | Compensation field     | CHROMATOGRAM              |         |            |          |             |         |                  |             |              |   |                           |                 |                  |
| 2   | Tcf                                 | 59.97457             |                                  |                       |                        | 200614_ESI_1pMol_reserpin | e_chip( | 002_180-28 | 80Td1+4T | d_60s_ne    | DFfeede | r1_02.rav        | v           |              |   |                           |                 |                  |
| 3   |                                     |                      |                                  |                       |                        | Data points: 921          |         |            |          |             |         |                  |             |              |   |                           |                 |                  |
| 4   | Step size                           | 0.083369             |                                  |                       |                        | Time                      | 1       | Intensity  |          |             |         |                  | 3333        |              |   |                           |                 |                  |
| 5   |                                     |                      |                                  |                       |                        | 0                         | .00022  | 4895.52    |          |             | 4       | 500              |             |              |   |                           |                 |                  |
| 6   | CF                                  | -1                   |                                  | 0.41239998            |                        | 0.0068                    | 373333  | 4405.703   |          |             | 4       | 000              |             |              |   |                           |                 |                  |
| 7   |                                     |                      |                                  | 0.81130002            |                        | 0.013                     | 521667  | 4406.505   |          |             |         |                  |             |              |   |                           |                 |                  |
| 8   |                                     |                      |                                  | 1.191                 |                        | 0                         | .01985  | 4721.78    |          |             | 5       | 500              |             |              |   |                           |                 |                  |
| 9   |                                     |                      |                                  | 1.59019998            |                        | 0.026                     | 503333  | 4085.243   |          |             | 30      | 000              |             |              |   |                           |                 |                  |
| 10  |                                     |                      |                                  | 1.97239998            | -1                     | 0.032                     | 373333  | 0          |          | ≥           | 2       | 500              |             |              |   |                           |                 |                  |
| 11  |                                     |                      |                                  | 2.37139998            | -0.9667359             | 0.0395                    | 523333  | 0          |          | isus        | 20      | 000              |             |              |   |                           |                 |                  |
| 12  |                                     |                      |                                  | 2.76910002            | -0.933580175           | 0.0463                    | 151667  | 0          |          | Inte        | 11      | 500              |             |              |   |                           |                 |                  |
| 13  |                                     |                      |                                  | 3.16690002            | -0.900416118           | 0.052                     | 781667  | 0          |          |             | -       |                  |             |              |   |                           |                 |                  |
| 14  |                                     |                      |                                  | 3.56449998            | -0.867268737           | 0.0594                    | 408333  | 0          |          |             | 10      | 000              |             |              |   |                           |                 |                  |
| 15  |                                     |                      |                                  | 3.9621                | -0.834121351           | 0.0                       | 066035  | 0          |          |             | 5       | 500              |             |              |   |                           |                 |                  |
| 16  |                                     |                      |                                  | 4.35970002            | -0.800973965           | 0.072                     | 561667  | 0          |          |             |         | -0               |             |              |   |                           |                 |                  |
| 17  |                                     |                      |                                  | 4.75999998            | -0.767601489           | 0.0793                    | 333333  | 0          |          | -2          | -1      | 500 <sup>(</sup> | 1           | 2            | 3 | 4                         | 5               |                  |
| 18  |                                     |                      |                                  | 5.1576                | -0.734454103           | 0                         | .08596  | 0          |          |             |         |                  | Compensatio | n Field (Td) |   |                           |                 |                  |
| 19  |                                     |                      |                                  | 5.55520002            | -0.701306717           | 0.092                     | 586667  | 0          | -        |             |         |                  | 9999        |              |   |                           |                 |                  |
| 20  |                                     |                      |                                  | 5.95279998            | -0.668159336           | 0.0992                    | 213333  | 0          |          |             |         |                  |             |              |   |                           |                 |                  |
| 21  |                                     |                      |                                  | 6.35059998            | -0.634995279           | 0.1058                    | 343333  | 0          |          |             |         |                  |             |              |   |                           |                 |                  |
| 22  |                                     |                      |                                  | 6.74959998            | -0.601731178           | 0.1124                    | 493333  | 0          |          |             |         |                  |             |              |   |                           |                 |                  |
| 23  |                                     |                      |                                  | 7.1472                | -0.568583792           | 0                         | .11912  | 0          |          |             |         |                  |             |              |   |                           |                 |                  |
| 24  |                                     |                      |                                  | 7.54510002            | -0.535411396           | 0.125                     | 751667  | 0          |          |             |         |                  |             |              |   |                           |                 |                  |
| 25  |                                     |                      |                                  | 7.94269998            | -0.502264015           | 0.132                     | 378333  | 0          |          |             |         |                  |             |              |   |                           |                 |                  |
| 14  | E H FAI                             | IMS data n           | rocessing t                      | template /            |                        |                           |         |            |          |             |         |                  |             |              |   |                           |                 |                  |
| Rei | adv                                 | and auto p           |                                  |                       |                        |                           |         |            |          | L · C       |         |                  |             |              |   | 100% (-                   | )0              | (+)              |

# **Compare compensation field scans**

- Different CF scans can then be plotted on the same graph to allow a comparison of their CF spectra.
- E.g.

|           | 🚽 🤊 • (*                            | ¥ -   -               | -                               | T1 data processing to | emplate [Read-Only] - N | Microsoft Excel                 | Chart Too  | ls       |            |         |                   |             |              |   |                               |              | ×         |
|-----------|-------------------------------------|-----------------------|---------------------------------|-----------------------|-------------------------|---------------------------------|------------|----------|------------|---------|-------------------|-------------|--------------|---|-------------------------------|--------------|-----------|
| F         | ile Ho                              | me Inse               | rt Pagel                        | Layout Formulas       | Data Review             | View Add-Ins PDF Design         | n Layout   | Format   |            |         |                   |             |              |   |                               | ⇔ 🕜 ⊏        | - # 23    |
| CI<br>Chi | nange Save<br>art Type Temp<br>Type | e As Sw<br>plate Row/ | /itch Sele<br>Column Da<br>Data | ect Char              | 0<br>0-<br>             | y and y and y                   |            | Ch       | art Styles |         |                   |             |              | - | ▼<br>▼<br>₩<br>Char<br>Locati | e<br>t<br>on |           |
|           | Chart 1                             | L 🔻                   | 6                               | $f_{x}$               |                         |                                 |            |          |            |         |                   |             |              |   |                               |              | ~         |
|           | А                                   | В                     | С                               | D                     | E                       | F                               | G          | Н        | 1          | J       | К                 | L           | M            | N | 0                             | Р            | ( <u></u> |
| 1         | Ttotal                              | 359.8474              |                                 | Time in seconds       | Compensation field      | CHROMATOGRAM                    |            |          |            |         |                   |             |              |   |                               |              |           |
| 2         | Tcf                                 | 59.97457              |                                 |                       |                         | 200614_ESI_1pMol_reserpine_chip | 002_180-28 | 0Td1+4Td | _60s_ne    | wDFfeed | er1_02.rav        | v           |              |   |                               |              |           |
| 3         |                                     |                       |                                 |                       |                         | Data points: 921                |            |          |            |         |                   |             |              |   |                               |              |           |
| 4         | Step size                           | 0.083369              |                                 |                       |                         | Time                            | Intensity  | 0.5      |            |         |                   | 3333        |              |   |                               |              |           |
| 5         |                                     |                       |                                 |                       |                         | 0.00022                         | 4895.52    | i r      |            | 4       | 500               |             |              |   |                               |              |           |
| 6         | CF                                  | -1                    |                                 | 0.41239998            |                         | 0.006873333                     | 4405.703   |          |            | 4       | 000               |             |              |   |                               |              |           |
| 7         |                                     |                       |                                 | 0.81130002            |                         | 0.013521667                     | 4406.505   |          |            | -       | 500               |             |              |   |                               |              |           |
| 8         |                                     |                       |                                 | 1.191                 |                         | 0.01985                         | 4721.783   |          |            | 3       | 500               |             |              |   |                               |              |           |
| 9         |                                     |                       |                                 | 1.59019998            |                         | 0.026503333                     | 4085.243   |          |            | 3       | 000               |             |              |   |                               |              |           |
| 10        |                                     |                       |                                 | 1.97239998            | -1                      | 0.032873333                     | 0          |          | 2          | 2       | 500               |             |              |   |                               |              |           |
| 11        |                                     |                       |                                 | 2.37139998            | -0.9667359              | 0.039523333                     | 0          |          | isu a      | 2       | 000               |             |              |   | Analyt                        | e 1          |           |
| 12        |                                     |                       |                                 | 2.76910002            | -0.933580175            | 0.046151667                     | 0          | 101      | Ĕ          | 1       | 500               |             |              |   | -Analyt                       | e 2          |           |
| 13        |                                     |                       |                                 | 3.16690002            | -0.900416118            | 0.052781667                     | 0          |          |            |         | 000               |             | Λ            |   |                               |              |           |
| 14        |                                     |                       |                                 | 3.56449998            | -0.867268737            | 0.059408333                     | 0          |          |            | 1       |                   |             | 1            |   |                               |              |           |
| 15        |                                     |                       |                                 | 3.9621                | -0.834121351            | 0.066035                        | 0          |          |            |         | 500               |             |              |   |                               |              |           |
| 16        |                                     |                       |                                 | 4.35970002            | -0.800973965            | 0.072661667                     | 0          |          |            | _       | 0                 |             |              |   | _                             |              |           |
| 17        |                                     |                       |                                 | 4.75999998            | -0.767601489            | 0.079333333                     | 0          |          | -2         | -1      | 500 <sup>\$</sup> | 1           | 2            | 3 | 4                             | 5            |           |
| 18        |                                     |                       |                                 | 5.1576                | -0.734454103            | 0.08596                         | 0          |          |            |         | 0                 | Compensatio | n Field (Td) |   |                               |              |           |
| 19        |                                     |                       |                                 | 5.55520002            | -0.701306717            | 0.092586667                     | 0          | 2 4      |            |         |                   | 0000        |              |   |                               | 4:           |           |
| 20        |                                     |                       |                                 | 5.95279998            | -0.668159336            | 0.099213333                     | 0          |          |            |         |                   |             |              |   |                               |              |           |
| 21        |                                     |                       |                                 | 6.35059998            | -0.634995279            | 0.105843333                     | 0          |          |            |         |                   |             |              |   |                               |              |           |
| 22        |                                     |                       |                                 | 6.74959998            | -0.601731178            | 0.112493333                     | 0          |          |            |         |                   |             |              |   |                               |              |           |
| 23        |                                     |                       |                                 | 7.1472                | -0.568583792            | 0.11912                         | 0          |          |            |         |                   |             |              |   |                               |              |           |
| 24        |                                     |                       |                                 | 7.54510002            | -0.535411396            | 0.125751667                     | 0          |          |            |         |                   |             |              |   |                               |              |           |
| 25        |                                     |                       |                                 | 7.94269998            | -0.502264015            | 0.132378333                     | 0          |          |            |         |                   |             |              |   |                               |              | _         |
| 14        | FAI                                 | IMS data p            | rocessina                       | template / 📁 /        |                         |                                 | -          | [        |            |         |                   |             |              |   |                               |              |           |
| Re        | ady                                 |                       |                                 |                       |                         |                                 |            |          |            |         |                   |             |              |   | 100% (                        |              | (+)       |
| _         |                                     | Y                     | v.                              |                       |                         |                                 |            |          |            |         |                   | -           | _            |   |                               |              |           |